# Ondersteuning van Cisco Unified Communications Manager (CUCM) configureren en probleemoplossing

# Inhoud

Inleiding Voorwaarden Vereisten Gebruikte componenten Achtergrondinformatie Configureren Back-upapparaat toevoegen via GUI-procedure Reserve-apparaat toevoegen via CLI-procedure Log analyse van back-upapparaat toevoegen Start een handmatige back-up via de GUI-procedure Start een handmatige back-up via de CLI-procedure Geplande back-up inschakelen via GUI-procedure Geplande back-up inschakelen via CLI-procedure CUCM verwijdert een oud back-upvoorbeeld Log analyse van succesvolle nieuwe back-up gemaakt en oude back-up verwijderd Verifiëren Problemen oplossen

# Inleiding

Dit document beschrijft de procedure om een reservekopie apparaat aan Cisco Unified Communications Manager (CUCM) toe te voegen.

# Voorwaarden

## Vereisten

Cisco raadt kennis van de volgende onderwerpen aan:

- Cisco Unified Communications Manager (CUCM)
- Secure File Transfer Protocol (SFTP) serverbeheer

### Gebruikte componenten

- Cisco Unified Communications Manager versie 11.5
- Linux SFTP-server

De informatie in dit document is gebaseerd op de apparaten in een specifieke

laboratoriumomgeving. Alle apparaten die in dit document worden beschreven, hadden een opgeschoonde (standaard)configuratie. Als uw netwerk levend is, zorg er dan voor dat u de mogelijke impact van om het even welke opdracht begrijpt.

## Achtergrondinformatie

Het doel van back-ups die beschikbaar zijn in uw omgeving met elke software is om in geval van een ramp te kunnen herstellen. Back-ups zijn belangrijk om het verlies van gegevens te voorkomen wanneer software wordt gecorrumpeerd, wanneer hardware faalt of wanneer er een natuurramp optreedt.

CUCM- en SFTP-topologie zoals in de afbeelding weergegeven:

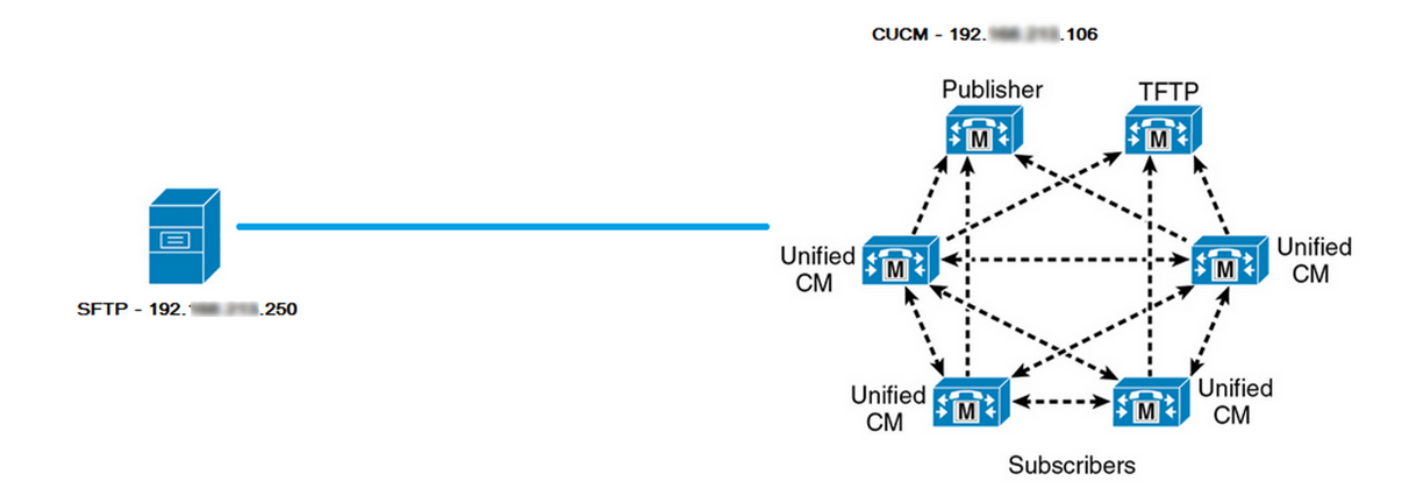

# Configureren

### Back-upapparaat toevoegen via GUI-procedure

Stap 1. Navigeer naar CUCM > Noodherstel Systeem > Back-up > Back-upapparaat en klik op Nieuwe toevoegen zoals in de afbeeldingen:

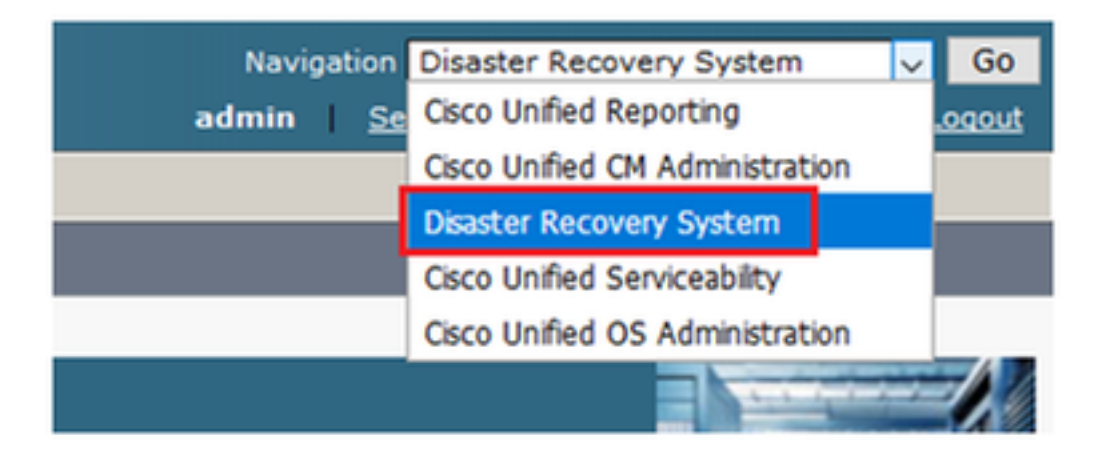

|    | cisco            | Dis<br>For ( | aster Recovery System                                   |
|----|------------------|--------------|---------------------------------------------------------|
| Ba | ckup 🔻           | Restore      | ▼ Help ▼                                                |
| Γ  | Backup<br>Device |              |                                                         |
| -  | Scheduler        |              |                                                         |
|    | Manual<br>Backup |              |                                                         |
|    | History          |              | r Recovery System                                       |
|    | Current          | Status       | n: 11.5.1.15900-18                                      |
|    | VMwar            | e Insta      | llation: 1 vCPU@ Intel(R) Xeon(R) CPU E5-2690 v4 @ 2.60 |

| Backup - Restore - Help -                                                           |
|-------------------------------------------------------------------------------------|
| Backup Device List                                                                  |
| Add New                                                                             |
| - Status                                                                            |
| Status                                                                              |
| U Status: No records found                                                          |
|                                                                                     |
| Backup Device List                                                                  |
| No backup device configured.                                                        |
|                                                                                     |
| Add New                                                                             |
| The Backup Device which is associated with 1 or more schedule(s) cannot be deleted. |

Stap 2. Voeg een naam van het back-upapparaat, IP-adres, naam van het pad, gebruikersnaam en wachtwoord toe zoals in de afbeeldingen:

- Het IP-adres moet de doelserver SFTP zijn waar de back-ups worden opgeslagen.
- De naam van het pad is de map binnen de SFTP server waar de back-ups worden opgeslagen.
- Gebruikersnaam en Wachtwoord moeten binnen de SFTP-server bestaan voor authenticatiedoeleinden.

• Het aantal back-ups dat in de netwerkmap moet worden opgeslagen, moet worden ingesteld op het aantal back-ups dat in de SFTP-map moet worden bewaard.

Klik na voltooiing op Opslaan.

| Backup 🔻 Restore 👻 Help 💌                                                                                                    |                                   |
|----------------------------------------------------------------------------------------------------|-----------------------------------|
| Backup Device                                                                                                    |                                   |
| Save Back                                                                                                    |                                   |
| – Status                                                                                                    |                                   |
| Status:Ready                                                                                                    |                                   |
| Backup device name                                                                                                    |                                   |
| Backup device name*                                                                                                    | TAC-Backup                        |
| Select Destination*                                                                                                    |                                   |
| Network Directory<br>Host name/IP address<br>Path name<br>User name<br>Password<br>Number of backups to store on Network Directory | 192 250<br>/UCM/Backups/<br>cisco |
| Save Back                                                                                                    |                                   |

Bevestig de update succesvol zoals in de afbeelding:

| Backup Device              |                      |               |  |
|----------------------------|----------------------|---------------|--|
| 🔚 Save 🖕 Back              |                      |               |  |
|                            |                      |               |  |
| Status                     |                      |               |  |
| Update successful          |                      |               |  |
| Backup device name         |                      |               |  |
| Backup device name*        |                      | TAC-Backup    |  |
| Select Destination*        |                      |               |  |
| Network Directory          |                      |               |  |
|                            | Host name/IP address | 192. 250      |  |
|                            | Path name            | /UCM/Backups/ |  |
|                            | User name            | cisco         |  |
|                            | Password             |               |  |
| Number of backups to store | on Network Directory | 1 ~           |  |
|                            |                      |               |  |
| Save Back                  |                      |               |  |

## Reserve-apparaat toevoegen via CLI-procedure

Stap 1. Secure Shell (SSH) in het IP-adres van de CUCM-uitgever en authentiek met de gebruikersnaam en het wachtwoord voor het besturingssysteem (OS) zoals in de afbeeldingen:

| 🕵 PuTTY Configuration                                                                                                    | ? ×                                                                                                    |  |
|----------------------------------------------------------------------------------------------------|----------------------------------------------------------------------------------------------------|--|
| Category:                                                                                                    |                                                                                                    |  |
| Category:<br>Session<br>Logging<br>Terminal<br>Keyboard<br>Bell<br>Features<br>Window<br>Appearance<br>Behaviour<br>Translation<br>Selection<br>Colours<br>Colours<br>Connection<br>Proxy<br>Telnet<br>Rlogin<br>Serial | Basic options for your PuTTY session         Specify the destination you want to connect to         Host Name (or IP address)       Port         192       06       22         Connection type:       O         Raw       Telnet       Rlogin         Always       Never       Only on clean exit |  |
| About Help                                                                                                    | Open Cancel                                                                                                    |  |

### Putty 192. 106 - Putty

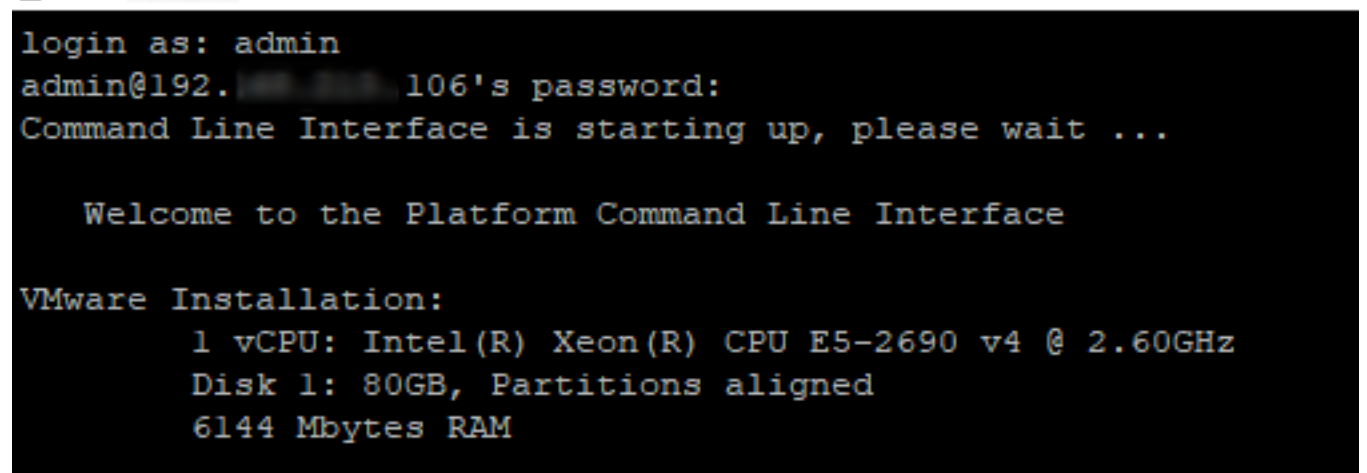

Stap 2. Voeg het back-upapparaat toe met de syntaxis: **utils Disease\_recovery device add netwerk** <br/>
<br/>
stackup device name> <path <ip-adres van externe server> <gebruikersnaam> [aantal back-ups] zoals in de afbeelding wordt weergegeven:

```
admin:utils disaster_recovery device add network TAC-Backup /UCM/Backups/ 192. .250 cisco l
Please enter password to connect to network server 192. .250:*****
drfCliMsg: Backup Device has been saved successfully.
admin:
```

Op het moment van deze procedure voor het toevoegen van een back-upapparaat worden deze stappen in CUCM uitgevoerd:

- 1. Contact opnemen met de SFTP-server en authentiek
- 2. Breng een testbestand naar de folder over
- 3. Koppel de SFTP-server los
- 4. Contact opnemen met de SFTP-server en authentiek
- 5. Verwijdert het testbestand in de directory.
- 6. Koppel de SFTP-server los

Opmerking: Als een van deze stappen niet doorgaat, kan CUCM het back-upapparaat niet toevoegen.

#### Log analyse van back-upapparaat toevoegen

2018-12-24 11:39:23,168 DEBUG [NetMessageDispatch] - drfUtils:establishSftpConnection: Trying to connect to the SFTP server.

2018-12-24 11:39:23,171 DEBUG [NetMessageDispatch] - drfUtils:establishSftpConnection: Connecting SFTP server...

2018-12-24 11:39:23,373 DEBUG [NetMessageDispatch] - drfUtils:establishSftpConnection: Authentication Completed Successfully, connected to remote server. Now opening a SFTP channel. 2018-12-24 11:39:23,580 DEBUG [NetMessageDispatch] - drfUtils:sftpPutFile: SSH Authentication success for user cisco on 192.X.X.250

2018-12-24 11:39:23,581 DEBUG [NetMessageDispatch] - drfUtils:sftpPutFile: Transferring files from: /common/drf/d3-sb-11pub\_dUmmI\_Drf to the server: 192.X.X.250 /UCM/Backups/d3-sb-11pub\_dUmmI\_Drf

2018-12-24 11:39:23,581 DEBUG [NetMessageDispatch] - drfSftpProgressMonitor:: STARTING: 0 /common/drf/d3-sb-11pub\_dUmmI\_Drf -> /UCM/Backups/d3-sb-11pub\_dUmmI\_Drf total: 0

### +++++++++++ Bestandsoverdracht voltooid

2018-12-24 11:39:23,585 DEBUG [NetMessageDispatch] - drfSftpProgressMonitor:: ...File Transfer Completed

### 

2018-12-24 11:39:23,586 DEBUG [NetMessageDispatch] - drfUtils:closeSFTPConnections: Closing ChannelSftp... 2018-12-24 11:39:23,586 DEBUG [NetMessageDispatch] - drfUtils:closeSFTPConnections: Disconnecting Channel... 2018-12-24 11:39:23,586 DEBUG [NetMessageDispatch] - drfUtils:closeSFTPConnections: Closing Session...

2018-12-24 11:39:23,586 DEBUG [NetMessageDispatch] - drfUtils:establishSftpConnection: Trying to connect to the SFTP server.

2018-12-24 11:39:23,587 DEBUG [NetMessageDispatch] - drfUtils:establishSftpConnection: Connecting SFTP server...

2018-12-24 11:39:23,733 DEBUG [NetMessageDispatch] - drfUtils:establishSftpConnection: Authentication Completed Successfully, connected to remote server. Now opening a SFTP channel.

CUCM verwijdert bestanden/UCM/Backups/d3-sb-11pub\_dUmml\_drf van de server: 192.X.250 Dit gebeurt om te bevestigen of CUCM privileges heeft ontvangen.

#### 

2018-12-24 11:39:24,277 DEBUG [NetMessageDispatch] - drfUtils:sftpDeleteFile: Deleting files /UCM/Backups/d3-sb-11pub\_dUmmI\_Drf from the server: 192.X.X.250

#### +++++++++

# Met succes verwijderd +++++++++

2018-12-24 11:39:24,277 INFO [NetMessageDispatch] - drfutils.sftpDeleteFiles: Successfully deleted /UCM/Backups/d3-sb-11pub\_dUmmI\_Drf on the Server 192.X.X.250

#### 

2018-12-24 11:39:24,278 DEBUG [NetMessageDispatch] - drfUtils:closeSFTPConnections: Closing ChannelSftp... 2018-12-24 11:39:24,278 DEBUG [NetMessageDispatch] - drfUtils:closeSFTPConnections: Disconnecting Channel... 2018-12-24 11:39:24,278 DEBUG [NetMessageDispatch] - drfUtils:closeSFTPConnections: Closing Session... 2018-12-24 11:39:24,278 DEBUG [NetMessageDispatch] - drfUtils:isSftpLocationAccessible: Closing SFTP Client...

### Start een handmatige back-up via de GUI-procedure

Stap 1. navigeren naar CUCM > Noodherstelsysteem > Back-up > Handmatige back-up zoals in de afbeeldingen:

| Navigation      | Disaster Recovery System 🗸      | Go     |
|-----------------|---------------------------------|--------|
| admin <u>Se</u> | Cisco Unified Reporting         | .oqout |
|                 | Cisco Unified CM Administration |        |
|                 | Disaster Recovery System        |        |
|                 | Cisco Unified Serviceability    |        |
|                 | Cisco Unified OS Administration |        |
|                 |                                 |        |

| ciso       | 0 F                     | <b>)isaster Recovery System</b><br>or Cisco Unified Communications Solutions |
|------------|-------------------------|------------------------------------------------------------------------------|
| Backup     | <ul> <li>Res</li> </ul> | tore - Help -                                                                |
| Bac<br>Dev | kup<br>ice<br>eduler    |                                                                              |
| Mar<br>Bac | ual<br>kup              |                                                                              |
| Hist       | ory                     | r Recovery System                                                            |
| Cur        | rent Statu              | us on: 11.5.1.15900-18                                                       |
| VM         | vare In                 | nstallation: 1 vCPU@ Intel(R) Xeon(R) CPU E5-2                               |

Stap 2. Selecteer het back-upapparaat, de functies waarvan een back-up moet worden gemaakt en klik op Start. Er wordt bijvoorbeeld een back-up gemaakt van alleen de UCM-functie, zoals in de afbeelding wordt getoond:

| Backup 🔻 Restore 🔻 Help 👻                                          |                                                                                                    |                                                                                                    |  |  |  |  |  |
|--------------------------------------------------------------------|----------------------------------------------------------------------------------------------------|----------------------------------------------------------------------------------------------------|--|--|--|--|--|
| Manual Backup                                                      |                                                                                                    |                                                                                                    |  |  |  |  |  |
| Start Backup Estimate Size Select All Clear All                    |                                                                                                    |                                                                                                    |  |  |  |  |  |
| Status<br>Status:Ready                                             |                                                                                                    |                                                                                                    |  |  |  |  |  |
| ⊂Select Backup Device                                              |                                                                                                    |                                                                                                    |  |  |  |  |  |
| Device Name* TAC-Backup                                            |                                                                                                    |                                                                                                    |  |  |  |  |  |
| -Select Features *                                                 |                                                                                                    |                                                                                                    |  |  |  |  |  |
|                                                                    |                                                                                                    |                                                                                                    |  |  |  |  |  |
|                                                                    |                                                                                                    |                                                                                                    |  |  |  |  |  |
|                                                                    |                                                                                                    |                                                                                                    |  |  |  |  |  |
|                                                                    |                                                                                                    |                                                                                                    |  |  |  |  |  |
| The following components are registered with Disaster Recovery     | System:                                                                                                    |                                                                                                    |  |  |  |  |  |
|                                                                    |                                                                                                    |                                                                                                    |  |  |  |  |  |
| Feature                                                            | Server                                                                                                    |                                                                                                    |  |  |  |  |  |
| UCM                                                                | D3-SB-11PUB                                                                                                    | CDPAGT                                                                                                    |  |  |  |  |  |
| UCM                                                                | D3-SB-11PUB                                                                                                    | SYSLOGAGT                                                                                                    |  |  |  |  |  |
| UCM                                                                | D3-SB-11PUB                                                                                                    |                                                                                                    |  |  |  |  |  |
|                                                                    |                                                                                                    | PLATFORM                                                                                                    |  |  |  |  |  |
| UCM                                                                | D3-SB-11PUB                                                                                                    | PLATFORM<br>CLM                                                                                                    |  |  |  |  |  |
| UCM<br>UCM                                                         | D3-SB-11PUB<br>D3-SB-11PUB                                                                                                    | PLATFORM<br>CLM<br>CCMDB                                                                                                    |  |  |  |  |  |
| UCM<br>UCM<br>UCM                                                  | D3-SB-11PUB<br>D3-SB-11PUB<br>D3-SB-11PUB                                                                                                    | PLATFORM<br>CLM<br>CCMDB<br>TCT                                                                                                    |  |  |  |  |  |
| UCM<br>UCM<br>UCM<br>UCM                                           | D3-SB-11PUB<br>D3-SB-11PUB<br>D3-SB-11PUB<br>D3-SB-11PUB                                                                                                    | PLATFORM<br>CLM<br>CCMDB<br>TCT<br>CCMPREFS                                                                                                    |  |  |  |  |  |
| UCM<br>UCM<br>UCM<br>UCM                                           | D3-SB-11PUB<br>D3-SB-11PUB<br>D3-SB-11PUB<br>D3-SB-11PUB<br>D3-SB-11PUB                                                                                                    | PLATFORM<br>CLM<br>CCMDB<br>TCT<br>CCMPREFS<br>TFTP                                                                                                 |  |  |  |  |  |
| UCM<br>UCM<br>UCM<br>UCM<br>UCM                                    | D3-SB-11PUB<br>D3-SB-11PUB<br>D3-SB-11PUB<br>D3-SB-11PUB<br>D3-SB-11PUB<br>D3-SB-11PUB                                                                                           | PLATFORM<br>CLM<br>CCMDB<br>TCT<br>CCMPREFS<br>TFTP<br>MOH                                                                                          |  |  |  |  |  |
| UCM<br>UCM<br>UCM<br>UCM<br>UCM<br>UCM                             | D3-SB-11PUB<br>D3-SB-11PUB<br>D3-SB-11PUB<br>D3-SB-11PUB<br>D3-SB-11PUB<br>D3-SB-11PUB<br>D3-SB-11PUB                                                                            | PLATFORM<br>CLM<br>CCMDB<br>TCT<br>CCMPREFS<br>TFTP<br>MOH<br>ANN                                                                                   |  |  |  |  |  |
| UCM<br>UCM<br>UCM<br>UCM<br>UCM<br>UCM<br>UCM<br>UCM               | D3-SB-11PUB<br>D3-SB-11PUB<br>D3-SB-11PUB<br>D3-SB-11PUB<br>D3-SB-11PUB<br>D3-SB-11PUB<br>D3-SB-11PUB<br>D3-SB-11PUB                                                             | PLATFORM<br>CLM<br>CCMDB<br>TCT<br>CCMPREFS<br>TFTP<br>MOH<br>ANN<br>BAT                                                                            |  |  |  |  |  |
| UCM<br>UCM<br>UCM<br>UCM<br>UCM<br>UCM<br>UCM<br>UCM<br>UCM        | D3-SB-11PUB<br>D3-SB-11PUB<br>D3-SB-11PUB<br>D3-SB-11PUB<br>D3-SB-11PUB<br>D3-SB-11PUB<br>D3-SB-11PUB<br>D3-SB-11PUB<br>D3-SB-11PUB                                              | PLATFORM<br>CLM<br>CCMDB<br>TCT<br>CCMPREFS<br>TFTP<br>MOH<br>ANN<br>BAT<br>CEF                                                                     |  |  |  |  |  |
| UCM<br>UCM<br>UCM<br>UCM<br>UCM<br>UCM<br>UCM<br>UCM<br>UCM<br>UCM | D3-SB-11PUB<br>D3-SB-11PUB<br>D3-SB-11PUB<br>D3-SB-11PUB<br>D3-SB-11PUB<br>D3-SB-11PUB<br>D3-SB-11PUB<br>D3-SB-11PUB<br>D3-SB-11PUB<br>D3-SB-11PUB                               | PLATFORM<br>CLM<br>CCMDB<br>TCT<br>CCMPREFS<br>TFTP<br>MOH<br>ANN<br>BAT<br>CEF<br>REPORTER                                                         |  |  |  |  |  |
| UCM<br>UCM<br>UCM<br>UCM<br>UCM<br>UCM<br>UCM<br>UCM<br>UCM<br>UCM | D3-SB-11PUB<br>D3-SB-11PUB<br>D3-SB-11PUB<br>D3-SB-11PUB<br>D3-SB-11PUB<br>D3-SB-11PUB<br>D3-SB-11PUB<br>D3-SB-11PUB<br>D3-SB-11PUB<br>D3-SB-11PUB<br>D3-SB-11PUB                | PLATFORM<br>CLM<br>CCMDB<br>TCT<br>CCMPREFS<br>TFTP<br>MOH<br>ANN<br>BAT<br>CEF<br>REPORTER<br>DNALIASLOOKUP                                        |  |  |  |  |  |
| UCM<br>UCM<br>UCM<br>UCM<br>UCM<br>UCM<br>UCM<br>UCM<br>UCM<br>UCM | D3-SB-11PUB<br>D3-SB-11PUB<br>D3-SB-11PUB<br>D3-SB-11PUB<br>D3-SB-11PUB<br>D3-SB-11PUB<br>D3-SB-11PUB<br>D3-SB-11PUB<br>D3-SB-11PUB<br>D3-SB-11PUB<br>D3-SB-11PUB<br>D3-SB-11PUB | PLATFORM<br>CLM<br>CCMDB<br>TCT<br>CCMPREFS<br>TFTP<br>MOH<br>ANN<br>BAT<br>CEF<br>REPORTER<br>DNALIASLOOKUP<br>DNALIASLOOKUP                       |  |  |  |  |  |
| UCM<br>UCM<br>UCM<br>UCM<br>UCM<br>UCM<br>UCM<br>UCM<br>UCM<br>UCM | D3-SB-11PUB<br>D3-SB-11PUB<br>D3-SB-11PUB<br>D3-SB-11PUB<br>D3-SB-11PUB<br>D3-SB-11PUB<br>D3-SB-11PUB<br>D3-SB-11PUB<br>D3-SB-11PUB<br>D3-SB-11PUB<br>D3-SB-11PUB<br>D3-SB-11PUB | PLATFORM<br>CLM<br>CCMDB<br>TCT<br>CCMPREFS<br>TFTP<br>MOH<br>ANN<br>BAT<br>CEF<br>REPORTER<br>DNALIASLOOKUP<br>DNALIASLOOKUP<br>DNALIASSYNC<br>CAR |  |  |  |  |  |
| UCM<br>UCM<br>UCM<br>UCM<br>UCM<br>UCM<br>UCM<br>UCM<br>UCM<br>UCM | D3-SB-11PUB<br>D3-SB-11PUB<br>D3-SB-11PUB<br>D3-SB-11PUB<br>D3-SB-11PUB<br>D3-SB-11PUB<br>D3-SB-11PUB<br>D3-SB-11PUB<br>D3-SB-11PUB<br>D3-SB-11PUB<br>D3-SB-11PUB<br>D3-SB-11PUB | PLATFORM<br>CLM<br>CCMDB<br>TCT<br>CCMPREFS<br>TFTP<br>MOH<br>ANN<br>BAT<br>CEF<br>REPORTER<br>DNALIASLOOKUP<br>DNALIASSYNC<br>CAR<br>ELM-AGENT     |  |  |  |  |  |

• Wanneer de back-up wordt uitgevoerd, ziet u een statusindicatie zoals in de afbeelding:

| Backup - Restore | ▼ Help ▼                       |                           |        |           |                              |                                                     |
|------------------|--------------------------------|---------------------------|--------|-----------|------------------------------|-----------------------------------------------------|
| Backup Status    |                                |                           |        |           |                              |                                                     |
| 🐼 Refresh 🥚      | Cancel                         |                           |        |           |                              |                                                     |
| (1) (1)          |                                |                           | -      |           |                              |                                                     |
| Status           |                                |                           |        |           |                              |                                                     |
| Backup opera     | ation in progress for server [ | 05-50-11-00j, please wait |        |           |                              |                                                     |
| Backup details   |                                |                           |        |           |                              |                                                     |
| Tar Filename:    | 2018-1                         | 2-24-13-04-38.tar         |        |           |                              |                                                     |
| Backup Device:   | NETWO                          | RK                        |        |           |                              |                                                     |
| Operation:       | BACKU                          | P                         |        |           |                              |                                                     |
| Percentage Com   | plete: 26%                     |                           |        |           |                              |                                                     |
| Feature          | Server                         | Component                 | Status | Result ** | Start Time                   | Log File *                                          |
| UCM              | D3-SB-11PUB                    | CDPAGT                    | 100    | SUCCESS   | Mon Dec 24 13:04:38 PST 2018 | 2018-12-24-13-04-38 b d3-sb-11pub ucm cdpaqt.log    |
| UCM              | D3-SB-11PUB                    | SYSLOGAGT                 | 100    | SUCCESS   | Mon Dec 24 13:04:40 PST 2018 | 2018-12-24-13-04-38 b d3-sb-11pub ucm syslogagt.log |
| UCM              | D3-SB-11PUB                    | PLATFORM                  | 100    | SUCCESS   | Mon Dec 24 13:04:41 PST 2018 | 2018-12-24-13-04-38 b d3-sb-11pub ucm platform.log  |
| UCM              | D3-SB-11PUB                    | CLM                       | 100    | SUCCESS   | Mon Dec 24 13:04:44 PST 2018 | 2018-12-24-13-04-38 b d3-sb-11pub ucm clm.log       |
| UCM              | D3-SB-11PUB                    | CCMDB                     | 0      | Active    | Mon Dec 24 13:04:44 PST 2018 |                                                     |
| UCM              | D3-SB-11PUB                    | TCT                       | 0      |           |                              |                                                     |
| UCM              | D3-SB-11PUB                    | CCMPREFS                  | 0      |           |                              |                                                     |
| UCM              | D3-SB-11PUB                    | TFTP                      | 0      |           |                              |                                                     |
| UCM              | D3-SB-11PUB                    | MOH                       | 0      |           |                              |                                                     |
| UCM              | D3-SB-11PUB                    | ANN                       | 0      |           |                              |                                                     |
| UCM              | D3-SB-11PUB                    | BAT                       | 0      |           |                              |                                                     |
| UCM              | D3-SB-11PUB                    | CEF                       | 0      |           |                              |                                                     |
| UCM              | D3-SB-11PUB                    | REPORTER                  | 0      |           |                              |                                                     |
| UCM              | D3-SB-11PUB                    | DNALIASLOOKUP             | 0      |           |                              |                                                     |
| UCM              | D3-SB-11PUB                    | DNALIASSYNC               | 0      |           |                              |                                                     |
|                  |                                |                           |        |           |                              |                                                     |
| Refresh          |                                |                           |        | Cancel B  | ackup                        |                                                     |

• Wanneer de back-up is voltooid, wordt er een **SUCCESS-**bericht weergegeven dat aangeeft dat de **back-up is voltooid** in CUCM, zoals in de afbeelding wordt weergegeven:

| jackup ▼ Restore ▼ Help ▼ |                 |                         |        |           |                              |                                                         |  |  |  |  |
|---------------------------|-----------------|-------------------------|--------|-----------|------------------------------|---------------------------------------------------------|--|--|--|--|
| Backup Status             |                 |                         |        |           |                              |                                                         |  |  |  |  |
| Refresh                   | Cancel          |                         |        |           |                              |                                                         |  |  |  |  |
| _                         |                 |                         |        |           |                              |                                                         |  |  |  |  |
| Status                    |                 |                         |        |           |                              |                                                         |  |  |  |  |
| SUCCESS: B                | ackup Completed |                         |        |           |                              |                                                         |  |  |  |  |
| - Backup details          |                 | 4                       |        |           |                              |                                                         |  |  |  |  |
|                           |                 |                         |        |           |                              |                                                         |  |  |  |  |
| Tar Filename:             |                 | 2018-12-24-13-04-38.tar |        |           |                              |                                                         |  |  |  |  |
| Backup Device:            |                 | NETWORK                 |        |           |                              |                                                         |  |  |  |  |
| Operation:                |                 | BACKUP                  |        |           |                              |                                                         |  |  |  |  |
| Percentage Con            | nplete:         | 100%                    |        |           |                              |                                                         |  |  |  |  |
| Feature                   | Server          | Component               | Status | Result ** | Start Time                   | Log File *                                              |  |  |  |  |
| UCM                       | D3-SB-11PUB     | CDPAGT                  | 100    | SUCCESS   | Mon Dec 24 13:04:38 PST 2018 | 2018-12-24-13-04-38 b d3-sb-11pub ucm cdpagt.log        |  |  |  |  |
| UCM                       | D3-SB-11PUB     | SYSLOGAGT               | 100    | SUCCESS   | Mon Dec 24 13:04:40 PST 2018 | 2018-12-24-13-04-38 b d3-sb-11pub ucm syslogagt.log     |  |  |  |  |
| UCM                       | D3-SB-11PUB     | PLATFORM                | 100    | SUCCESS   | Mon Dec 24 13:04:41 PST 2018 | 2018-12-24-13-04-38 b d3-sb-11pub ucm platform.log      |  |  |  |  |
| UCM                       | D3-SB-11PUB     | CLM                     | 100    | SUCCESS   | Mon Dec 24 13:04:44 PST 2018 | 2018-12-24-13-04-38 b d3-sb-11pub ucm clm.log           |  |  |  |  |
| UCM                       | D3-SB-11PUB     | CCMDB                   | 100    | SUCCESS   | Mon Dec 24 13:04:44 PST 2018 | 2018-12-24-13-04-38 b d3-sb-11pub ucm ccmdb.log         |  |  |  |  |
| UCM                       | D3-SB-11PUB     | TCT                     | 100    | SUCCESS   | Mon Dec 24 13:04:59 PST 2018 | 2018-12-24-13-04-38 b d3-sb-11pub ucm tct.log           |  |  |  |  |
| UCM                       | D3-SB-11PUB     | CCMPREFS                | 100    | SUCCESS   | Mon Dec 24 13:05:00 PST 2018 | 2018-12-24-13-04-38 b d3-sb-11pub ucm ccmprefs.log      |  |  |  |  |
| UCM                       | D3-SB-11PUB     | TFTP                    | 100    | SUCCESS   | Mon Dec 24 13:05:03 PST 2018 | 2018-12-24-13-04-38 b d3-sb-11pub ucm tftp.log          |  |  |  |  |
| UCM                       | D3-SB-11PUB     | MOH                     | 100    | SUCCESS   | Mon Dec 24 13:08:57 PST 2018 | 2018-12-24-13-04-38 b d3-sb-11pub ucm moh.log           |  |  |  |  |
| UCM                       | D3-SB-11PUB     | ANN                     | 100    | SUCCESS   | Mon Dec 24 13:09:00 PST 2018 | 2018-12-24-13-04-38 b d3-sb-11pub ucm ann.log           |  |  |  |  |
| UCM                       | D3-SB-11PUB     | BAT                     | 100    | SUCCESS   | Mon Dec 24 13:09:00 PST 2018 | 2018-12-24-13-04-38 b d3-sb-11pub ucm bat.log           |  |  |  |  |
| UCM                       | D3-SB-11PUB     | CEF                     | 100    | SUCCESS   | Mon Dec 24 13:09:02 PST 2018 | 2018-12-24-13-04-38 b d3-sb-11pub ucm cef.log           |  |  |  |  |
| UCM                       | D3-SB-11PUB     | REPORTER                | 100    | SUCCESS   | Mon Dec 24 13:09:03 PST 2018 | 2018-12-24-13-04-38 b d3-sb-11pub ucm reportenlog       |  |  |  |  |
| UCM                       | D3-SB-11PUB     | DNALIASLOOKUP           | 100    | SUCCESS   | Mon Dec 24 13:09:04 PST 2018 | 2018-12-24-13-04-38 b d3-sb-11pub ucm dnaliaslookup.log |  |  |  |  |
| UCM                       | D3-SB-11PUB     | DNALIASSYNC             | 100    | SUCCESS   | Mon Dec 24 13:09:05 PST 2018 | 2018-12-24-13-04-38 b d3-sb-11pub ucm dnaliassync.log   |  |  |  |  |
|                           |                 |                         |        |           |                              |                                                         |  |  |  |  |
| Refresh                   |                 |                         |        | Cance     | l Backup                     |                                                         |  |  |  |  |

• Wanneer de back-up is voltooid, ziet u de .TAR-bestanden in de SFTP-map zoals in de afbeelding weergegeven. Deze bestanden worden later gebruikt, indien herstel vereist is:

| root@CM-SET  | • 0 • | /home//  | nieco/ | ICM/Backupe  | E 11 |    |       |                                                       |
|--------------|-------|----------|--------|--------------|------|----|-------|-------------------------------------------------------|
| 200000011011 |       | 11011107 | 2000/1 | Join Buokupo |      |    |       |                                                       |
| total 22320  | 528   |          |        |              |      |    |       |                                                       |
| drwxr-xr-x   | 2     | cisco    | cisco  | 20480        | Dec  | 24 | 13:31 | ./                                                    |
| drwxr-xr-x   | 71    | cisco    | cisco  | 12288        | Dec  | 21 | 13:33 | /                                                     |
| -rw-rw-r     | 1     | cisco    | cisco  | 23792        | Dec  | 24 | 13:31 | 2018-12-24-13-04-38_D3-SB-11PUB_drfComponent.xml      |
| -rw-rw-r     | 1     | cisco    | cisco  | 10272        | Dec  | 24 | 13:31 | 2018-12-24-13-04-38_D3-SB-11PUB_UCM_ANN.tar           |
| -rw-rw-r     | 1     | cisco    | cisco  | 3123405      | Dec  | 24 | 13:31 | 2018-12-24-13-04-38_D3-SB-11PUB_UCM_BAT.tar           |
| -rw-rw-r     | 1     | cisco    | cisco  | 37990432     | Dec  | 24 | 13:27 | 2018-12-24-13-04-38_D3-SB-11PUB_UCM_CCMDB.tar         |
| -rw-rw-r     | 1     | cisco    | cisco  | 13015072     | Dec  | 24 | 13:27 | 2018-12-24-13-04-38_D3-SB-11PUB_UCM_CCMPREFS.tar      |
| -rw-rw-r     | 1     | cisco    | cisco  | 20538        | Dec  | 24 | 13:27 | 2018-12-24-13-04-38_D3-SB-11PUB_UCM_CDPAGT.tar        |
| -rw-rw-r     | 1     | cisco    | cisco  | 10360        | Dec  | 24 | 13:31 | 2018-12-24-13-04-38_D3-SB-11PUB_UCM_CEF.tar           |
| -rw-rw-r     | 1     | cisco    | cisco  | 10335        | Dec  | 24 | 13:27 | 2018-12-24-13-04-38_D3-SB-11PUB_UCM_CLM.tar           |
| -rw-rw-r     | 1     | cisco    | cisco  | 20512        | Dec  | 24 | 13:31 | 2018-12-24-13-04-38_D3-SB-11PUB_UCM_DNALIASLOOKUP.tar |
| -rw-rw-r     | 1     | cisco    | cisco  | 10272        | Dec  | 24 | 13:31 | 2018-12-24-13-04-38_D3-SB-11PUB_UCM_DNALIASSYNC.tar   |
| -rw-rw-r     | 1     | cisco    | cisco  | 27904032     | Dec  | 24 | 13:31 | 2018-12-24-13-04-38_D3-SB-11PUB_UCM_MOH.tar           |
| -rw-rw-r     | 1     | cisco    | cisco  | 1597472      | Dec  | 24 | 13:27 | 2018-12-24-13-04-38_D3-SB-11PUB_UCM_PLATFORM.tar      |
| -rw-rw-r     | 1     | cisco    | cisco  | 20577        | Dec  | 24 | 13:31 | 2018-12-24-13-04-38_D3-SB-11PUB_UCM_REPORTER.tar      |
| -rw-rw-r     | 1     | cisco    | cisco  | 10298        | Dec  | 24 | 13:27 | 2018-12-24-13-04-38_D3-SB-11PUB_UCM_SYSLOGAGT.tar     |
| -rw-rw-r     | 1     | cisco    | cisco  | 10360        | Dec  | 24 | 13:27 | 2018-12-24-13-04-38_D3-SB-11PUB_UCM_TCT.tar           |
| -rw-rw-r     | 1     | cisco    | cisco  | 2202353616   | Dec  | 24 | 13:31 | 2018-12-24-13-04-38_D3-SB-11PUB_UCM_TFTP.tar          |
| root@CM-SF1  | [P:/  | /home/d  | cisco/ | JCM/Backups  |      |    |       |                                                       |

## Start een handmatige back-up via de CLI-procedure

Stap 1. Secure Shell (SSH) naar het IP-adres van de CUCM-uitgever en authentiek met de gebruikersnaam en het wachtwoord voor het besturingssysteem zoals in de afbeelding:

| 🕵 PuTTY Configuration                                                                                |                                                                                 | ?            | $\times$ |
|----------------------------------------------------------------------------------------------------|---------------------------------------------------------------------------------|--------------|----------|
| Category:                                                                                            |                                                                                 |              |          |
| ⊡. Session                                                                                           | Basic options for your PuTTY ses<br>Specify the destination you want to connect | sion<br>t to |          |
| - Keyboard<br>Bell                                                                                   | Host Name (or IP address) 192. 06                                               | Port<br>22   |          |
| ⊡ Window                                                                                             | ORaw OTelnet ORlogin ●SSH                                                       | 🔿 Seri       | al       |
| Appearance     Behaviour     Translation     Selection     Colours     Connection     Data     Proxy | Load, save or delete a stored session<br>Saved Sessions<br>Default Settings     | Load         |          |
| Telnet<br>Rlogin                                                                                     |                                                                                 | Delete       |          |
| Serial                                                                                               | Close window on exit:<br>Always Never Only on cle                               | an exit      |          |
| About Help                                                                                           | Open                                                                            | Cancel       |          |

Stap 2. Start een Handmatige back-up met de opdrachtsyntaxis: gebruikt het back-upnetwerk van

**noodherstel** <optie> <naam van back-up apparaat> zoals in de afbeelding wordt weergegeven:

• Wanneer de back-up wordt uitgevoerd, ziet u een statusindicatie met de opdrachtsyntaxis: utils back-up van de ramp\_recovery status zoals in de afbeelding wordt getoond:

| 192. 100 - Pullit                                                                                                    |
|----------------------------------------------------------------------------------------------------|
|                                                                                                    |
| admin:utils disaster_recovery status backup                                                                                                   |
| Status: Backup operation in progress for server [D3-SB-11PUB], please wait                                                                    |
| Tar Filename: 2018-12-24-13-21-17.tar                                                                                                    |
| Storage Location: NETWORK                                                                                                    |
| Operation: backup                                                                                                    |
| Percentage Complete: 46                                                                                                    |
| UCM D3-SB-11PUB CDPAGT SUCCESS Mon Dec 24 13:21:17 PST 2018 activelog/platform/drf/log/2018-12-24-13-21-17 b d3-sb-11pub ucm cdpagt.log       |
| UCM D3-SB-11FUB SYSLOGAGT SUCCESS Mon Dec 24 13:21:18 PST 2018 activelog/platform/drf/log/2018-12-24-13-21-17 b d3-sb-11pub ucm syslogagt.log |
| UCM D3-SB-11PUB PLATFORM SUCCESS Mon Dec 24 13:21:19 PST 2018 activelog/platform/drf/log/2018-12-24-13-21-17_b_d3-sb-11pub_ucm_platform.log   |
| UCM D3-SB-11PUB CLM SUCCESS Mon Dec 24 13:21:22 PST 2018 activelog/platform/drf/log/2018-12-24-13-21-17 b_d3-sb-11pub_ucm_0lm.log             |
| UCM D3-SB-11PUB CCMDB SUCCESS Mon Dec 24 13:21:23 PST 2018 activelog/platform/drf/log/2018-12-24-13-21-17 b d3-sb-11pub ucm ccmdb.log         |
| UCM D3-SB-11PUB TCT SUCCESS Mon Dec 24 13:21:36 PST 2018 activelog/platform/drf/log/2018-12-24-13-21-17_b_d3-sb-11pub_ucm_tct.log             |
| UCM D3-SB-11PUB CCMPREFS SUCCESS Mon Dec 24 13:21:36 PST 2018 activelog/platform/drf/log/2018-12-24-13-21-17_b_d3-sb-11pub_ucm_ccmprefs.log   |
| UCM D3-SB-11PUB TFTP Active Mon Dec 24 13:21:39 PST 2018                                                                                      |
| UCM D3-SB-11PUB MOH                                                                                                    |
| UCM D3-SB-11PUB ANN                                                                                                    |
| UCM D3-SB-11PUB BAT                                                                                                    |
| UCM D3-SB-11PUB CEF                                                                                                    |
| UCM D3-SB-11PUB REPORTER                                                                                                    |
| UCM D3-SB-11PUB DNALIASLOOKUP                                                                                                    |
| UCM D3-SB-11PUB DNALIASSYNC                                                                                                    |
|                                                                                                    |

 Wanneer de back-up is voltooid, ziet u een succesbericht met de opdrachtsyntaxis: utils backup van de ramp\_recovery status zoals in de afbeelding wordt getoond:

| admin:utils disaster_recovery status backup                                                                                                    |
|----------------------------------------------------------------------------------------------------|
| Status: SUCCESS :Backup Completed                                                                                                    |
| Tar Filename: 2018-12-24-13-21-17.tar                                                                                                    |
| Storage Location: NETWORK                                                                                                    |
| Operation: backup                                                                                                    |
| Percentage Complete: 100                                                                                                    |
| UCM D3-SB-11PUB CDPAGT SUCCESS Mon Dec 24 13:21:17 PST 2018 activelog/platform/drf/log/2018-12-24-13-21-17_b_d3-sb-11pub_ucm_cdpagt.log               |
| UCM D3-SB-11PUB SYSLOGAGT SUCCESS Mon Dec 24 13:21:18 PST 2018 activelog/platform/drf/log/2018-12-24-13-21-17_b_d3-sb-11pub_ucm_syslogagt.log         |
| UCM D3-SB-11PUB PLATFORM SUCCESS Mon Dec 24 13:21:19 PST 2018 activelog/platform/drf/log/2018-12-24-13-21-17_b_d3-sb-11pub_ucm_platform.log           |
| UCM D3-SB-11FUB CLM SUCCESS Mon Dec 24 13:21:22 PST 2018 activelog/platform/drf/log/2018-12-24-13-21-17_b_d3-sb-11pub_ucm_clm.log                     |
| UCM D3-SB-11FUB CCMDB SUCCESS Mon Dec 24 13:21:23 PST 2018 activelog/platform/drf/log/2018-12-24-13-21-17_b d3-sb-11pub_ucm_ccmdb.log                 |
| UCM D3-SB-11PUB TCT SUCCESS Mon Dec 24 13:21:36 PST 2018 activelog/platform/drf/log/2018-12-24-13-21-17_b_d3-sb-11pub_ucm_tct.log                     |
| UCM D3-SB-11FUB CCMPREFS SUCCESS Mon Dec 24 13:21:36 PST 2018 activelog/platform/drf/log/2018-12-24-13-21-17_b_d3-sb-llpub_ucm_ccmprefs.log           |
| UCM D3-SB-11PUB TFTP SUCCESS Mon Dec 24 13:21:39 PST 2018 activelog/platform/drf/log/2018-12-24-13-21-17_b_d3-sb-11pub_ucm_tftp.log                   |
| UCM D3-SB-11PUB MOH SUCCESS Mon Dec 24 13:25:25 PST 2018 activelog/platform/drf/log/2018-12-24-13-21-17_b_d3-sb-11pub_ucm_moh.log                     |
| UCM D3-SB-11PUB ANN SUCCESS Mon Dec 24 13:25:27 PST 2018 activelog/platform/drf/log/2018-12-24-13-21-17_b_d3-sb-11pub_ucm_ann.log                     |
| UCM D3-SB-11PUB BAT SUCCESS Mon Dec 24 13:25:28 PST 2018 activelog/platform/drf/log/2018-12-24-13-21-17_b_d3-sb-11pub_ucm_bat.log                     |
| UCM D3-SB-11FUB CEF SUCCESS Mon Dec 24 13:25:29 PST 2018 activelog/platform/drf/log/2018-12-24-13-21-17_b_d3-sb-11pub_ucm_cef.log                     |
| UCM D3-SB-11FUB REPORTER SUCCESS Mon Dec 24 13:25:30 PST 2018 activelog/platform/drf/log/2018-12-24-13-21-17_b_d3-sb-llpub_ucm_reporter.log           |
| UCM D3-SB-11PUB DNALIASLOOKUP SUCCESS Mon Dec 24 13:25:31 PST 2018 activelog/platform/drf/log/2018-12-24-13-21-17_b_d3-sb-11pub_ucm_dnaliaslookup.log |
| UCM D3-SB-11PUB DNALIASSYNC SUCCESS Mon Dec 24 13:25:32 PST 2018 activelog/platform/drf/log/2018-12-24-13-21-17 b_d3-sb-11pub_ucm_dnaliassync.log     |
| admin:                                                                                                    |

Geplande back-up inschakelen via GUI-procedure

Stap 1. navigeren naar CUCM > Noodherstelsysteem > Back-up > Scheduler > Nieuw toevoegen zoals in de afbeeldingen:

| Ba | ckup 🔻 🖡         | estore - Help -              |                                    |
|----|------------------|------------------------------|------------------------------------|
|    | Backup<br>Device |                              |                                    |
|    | Schedule         |                              |                                    |
|    | Manual<br>Backup |                              |                                    |
|    | History          | r Recovery S                 | /stem                              |
|    | Current S        | atus on: 11.5.1.15900-18     |                                    |
|    | VMware           | Installation: 1 vCPU@ Intel( | R) Xeon(R) CPU E5-2690 v4 @ 2.60GH |
|    |                  |                              |                                    |

## **Disaster Recovery System** cisco

For Cisco Unified Communications Solutions

| Backup - Restore - Help - |
|---------------------------|
| Schedule List             |
| Add New                   |
| r Status                  |
| Status: No records found  |
| c Schedule List           |
|                           |
| No Schedules configured.  |
|                           |
| Add New                   |

Stap 2. Voeg een naam toe voor de automatische back-uptaak zoals in de afbeelding:

| Scheduler                                                      |  |
|----------------------------------------------------------------|--|
| Save 🧬 Set Default 💿 Disable Schedule 🖒 Enable Schedule 🤙 Back |  |
| - Status                                                       |  |
| Status:Ready                                                   |  |
| - Schedule Name                                                |  |
| Schedule Name* Weekly-Backup                                   |  |
| - Select Backup Device                                         |  |

Stap 3. Selecteer een back-upapparaat

| Scheduler                             |                        |  |
|---------------------------------------|------------------------|--|
| Save 🤣 Set Default 💿 Disable Schedule | Enable Schedule 🔶 Back |  |
| – Status                              |                        |  |
| Status:Ready                          |                        |  |
| Schedule Name                         |                        |  |
| Schedule Name*                        | Weekly-Backup          |  |
| - Select Backup Device                |                        |  |
| Device Name*                          | TAC-Backup 🗸           |  |
|                                       |                        |  |

Stap 4. Selecteer de functies waarvan u een back-up wilt maken

| - Select Backup Device                       |                              |       |  |
|----------------------------------------------|------------------------------|-------|--|
| Server Buchup Berree                         |                              |       |  |
| Device Name*                                 | TAC-Backup 🗸                 |       |  |
|                                              |                              |       |  |
| -Select Features *                           |                              |       |  |
|                                              |                              |       |  |
| _                                            |                              | _     |  |
| ✓ UCM                                        | CDR_CAR                      | D PLM |  |
| <u></u>                                      |                              |       |  |
| The following components are registered with | th Disaster Recovery System: |       |  |
|                                              |                              |       |  |

## Stap 5. Kies een startdatum en kies de frequentie:

| ⊂Start Backup at*- |                   |          |      |           |             |          |
|--------------------|-------------------|----------|------|-----------|-------------|----------|
|                    |                   |          |      |           |             |          |
| Date               | 2018 v Dec v 30 v |          | Time | 00 🗸 Hour | 00 🗸 Minute |          |
| - Frequency*       |                   |          |      |           |             |          |
|                    |                   |          |      |           |             |          |
| O Once             |                   |          |      |           |             |          |
| O Daily            |                   |          |      |           |             |          |
| Weekly             |                   |          |      |           |             |          |
|                    | Monday            | Tuesday  |      | Wednesday |             | Thursday |
|                    |                   |          |      | _         |             |          |
|                    | Friday            | Saturday |      | Sunday    |             |          |
| O Monthly          |                   |          |      |           |             |          |

| L | Ом   | onthly   |
|---|------|----------|
|   | Save | Set Defa |

### Stap 7. Schakel de geplande back-up in:

| Backup - Restore - He           | Backup + Restore + Help +              |                                                   |                                         |                            |  |
|---------------------------------|----------------------------------------|---------------------------------------------------|-----------------------------------------|----------------------------|--|
| Schedule List                   |                                        |                                                   |                                         |                            |  |
| Add New Select                  | All 🔛 Clear All 💥 Delete Selected 🕨 Er | able Selected Schedules Disable Selected Schedu   | ules                                    |                            |  |
| Status<br>Status: 1 records for | Status<br>Status: 1 records found      |                                                   |                                         |                            |  |
| Schedule List                   |                                        |                                                   |                                         |                            |  |
|                                 | Schedule Name                          | Device Name                                       | Device Path                             | Schedule Status            |  |
| Wee                             | ly-Backup                              | TAC-Backup                                        | 192. 250 : /UCM/Backups/                | Disabled                   |  |
| Backup - Restore - He           | •                                      |                                                   |                                         |                            |  |
| Add New Selec                   | All 🔛 Clear All 💥 Delete Selected 🕨 E  | nable Selected Schedules 🛑 Disable Selected Sched | tules                                   |                            |  |
| Status Enabled suc              | essfully                               |                                                   |                                         |                            |  |
|                                 |                                        |                                                   |                                         |                            |  |
| U Wee                           | Schedule Name                          | TAC-Backup                                        | Device Path<br>192. 250 : /UCM/Backups/ | Schedule Status<br>Enabled |  |

## Geplande back-up inschakelen via CLI-procedure

Stap 1. Secure Shell (SSH) naar het IP-adres van de CUCM-uitgever en authentiek met de gebruikersnaam en het wachtwoord voor het besturingssysteem zoals in de afbeelding:

| 🕵 PuTTY Configuration                                                                                                    | ? ×                                                                                                    |
|----------------------------------------------------------------------------------------------------|----------------------------------------------------------------------------------------------------|
| Putty Configuration  Category:  Session  Cogging  Gradient Cogging  Gradient Cogging  Gradient Cogging  Gradient Consection  Colours  Connection  Proxy  Telnet  Rlogin  Select  Rlogin | Pasic options for your PuTTY session         Specify the destination you want to connect to         Host Name (or IP address)       Port         192       06       22         Connection type:       O       SSH       Serial         Load, save or delete a stored session       Saved       Saved       Save         Default Settings       Load       Save       Delete |
| SSH<br>Serial                                                                                                    | Close window on exit:<br>Always Never Only on clean exit                                                                                                    |
| About Help                                                                                                    | Open Cancel                                                                                                    |

Stap 2. Voeg de geplande back-up toe met de opdrachtsyntaxis: **Hiermee voegt u** *<plannname> <devicname> <featurelist> <datetijd></NXNX frequentie> zoals in de afbeelding weergegeven:* 

| P 192. 106 - PuTTY                                                                              |
|-------------------------------------------------------------------------------------------------|
| login as: admin                                                                                 |
| admin@192106's password:                                                                        |
| Command Line Interface is starting up, please wait                                              |
| Welcome to the Platform Command Line Interface                                                  |
| VMware Installation:                                                                            |
| l vCPU: Intel(R) Xeon(R) CPU E5-2690 v4 @ 2.60GHz                                               |
| Disk 1: 80GB, Partitions aligned                                                                |
| 6144 Mbytes RAM                                                                                 |
| admin:utils disaster recovery schedule add Weekly-Backup TAC-Backup UCM 2018/12/30-00:00 weekly |

Stap 3. Schakel de geplande back-up in met de opdrachtsyntaxis: Gebruik het programma ASR\_recovery om <*plannname*> zoals in de afbeelding te activeren:

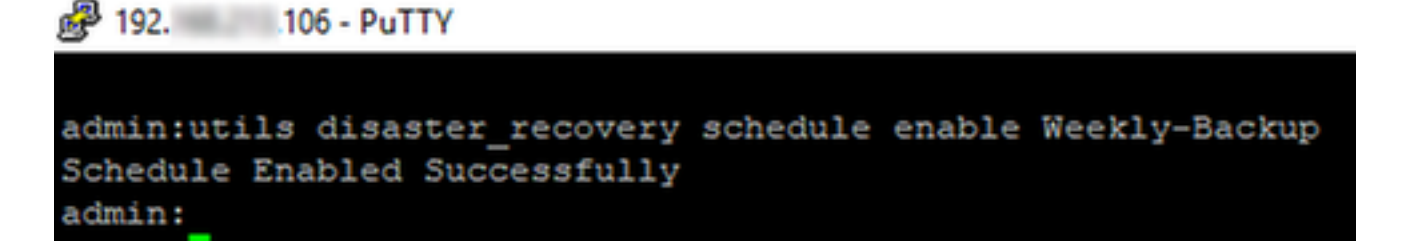

## CUCM verwijdert een oud back-upvoorbeeld

Configuratie van het backup-apparaat met Aantal back-ups ingesteld op 1 zoals in de afbeelding:

| Backup Device              |                        |               |  |
|----------------------------|------------------------|---------------|--|
| 🔚 Save 🤙 Back              |                        |               |  |
| ⊂ Status                   |                        |               |  |
| Status:Ready               |                        |               |  |
| Backup device name         |                        |               |  |
| Backup device name*        |                        | TAC-Backup    |  |
| - Select Destination*      |                        |               |  |
|                            |                        |               |  |
| Network Directory          |                        |               |  |
|                            | Host name/IP address   | 192. 250      |  |
|                            | Path name              | /UCM/Backups/ |  |
|                            | User name              | cisco         |  |
|                            | Password               |               |  |
| Number of backups to store | e on Network Directory |               |  |
|                            |                        |               |  |

Back-uplijn met slechts 1 back-up beschikbaar (16 bestanden) zoals in de afbeelding weergegeven:

| root@CM-S | FTP: | /home  | /cisco/ | UCM/Backups | \$ 11 |    |       |                                                       |
|-----------|------|--------|---------|-------------|-------|----|-------|-------------------------------------------------------|
| total 223 | 2628 | \$     |         |             |       |    |       |                                                       |
| drwxr-xr- | к 2  | cisc   | o cisco | 20480       | Dec   | 24 | 13:31 | ./                                                    |
| drwxr-xr- | ĸ 71 | . cisc | o cisco | 12288       | Dec   | 21 | 13:33 | /                                                     |
| -rw-rw-r- | - 1  | . cisc | o cisco | 23792       | Dec   | 24 | 13:31 | 2018-12-24-13-04-38_D3-SB-11PUB_drfComponent.xml      |
| -rw-rw-r- | - 1  | . cisc | o cisco | 10272       | Dec   | 24 | 13:31 | 2018-12-24-13-04-38_D3-SB-11PUB_UCM_ANN.tar           |
| -rw-rw-r- | - 1  | . cisc | o cisco | 3123405     | Dec   | 24 | 13:31 | 2018-12-24-13-04-38_D3-SB-11PUB_UCM_BAT.tar           |
| -rw-rw-r- | - 1  | . cisc | o cisco | 37990432    | Dec   | 24 | 13:27 | 2018-12-24-13-04-38 D3-SB-11PUB_UCM_CCMDB.tar         |
| -rw-rw-r- | - 1  | . cisc | o cisco | 13015072    | Dec   | 24 | 13:27 | 2018-12-24-13-04-38_D3-SB-11PUB_UCM_CCMPREFS.tar      |
| -rw-rw-r- | - 1  | . cisc | o cisco | 20538       | Dec   | 24 | 13:27 | 2018-12-24-13-04-38_D3-SB-11PUB_UCM_CDPAGT.tar        |
| -rw-rw-r- | - 1  | . cisc | o cisco | 10360       | Dec   | 24 | 13:31 | 2018-12-24-13-04-38_D3-SB-11PUB_UCM_CEF.tar           |
| -rw-rw-r- | - 1  | . cisc | o cisco | 10335       | Dec   | 24 | 13:27 | 2018-12-24-13-04-38_D3-SB-11PUB_UCM_CLM.tar           |
| -rw-rw-r- | - 1  | . cisc | o cisco | 20512       | Dec   | 24 | 13:31 | 2018-12-24-13-04-38_D3-SB-11PUB_UCM_DNALIASLOOKUP.tar |
| -rw-rw-r- | - 1  | . cisc | o cisco | 10272       | Dec   | 24 | 13:31 | 2018-12-24-13-04-38_D3-SB-11PUB_UCM_DNALIASSYNC.tar   |
| -rw-rw-r- | - 1  | . cisc | o cisco | 27904032    | Dec   | 24 | 13:31 | 2018-12-24-13-04-38_D3-SB-11PUB_UCM_MOH.tar           |
| -rw-rw-r- | - 1  | . cisc | o cisco | 1597472     | Dec   | 24 | 13:27 | 2018-12-24-13-04-38_D3-SB-11PUB_UCM_PLATFORM.tar      |
| -rw-rw-r- | - 1  | . cisc | o cisco | 20577       | Dec   | 24 | 13:31 | 2018-12-24-13-04-38_D3-SB-11PUB_UCM_REPORTER.tar      |
| -rw-rw-r- | - 1  | . cisc | o cisco | 10298       | Dec   | 24 | 13:27 | 2018-12-24-13-04-38_D3-SB-11PUB_UCM_SYSLOGAGT.tar     |
| -rw-rw-r- | - 1  | . cisc | o cisco | 10360       | Dec   | 24 | 13:27 | 2018-12-24-13-04-38_D3-SB-11PUB_UCM_TCT.tar           |
| -rw-rw-r- | - 1  | . cisc | o cisco | 2202353616  | Dec   | 24 | 13:31 | 2018-12-24-13-04-38_D3-SB-11PUB_UCM_TFTP.tar          |
| root@CM-S | FTP: | /home  | /cisco/ | UCM/Backups | ŧ     |    |       |                                                       |

CUCM start eerst met het overdragen van reservekopieën voordat de oude back-up wordt verwijderd (hiermee worden 32 bestanden bereikt):

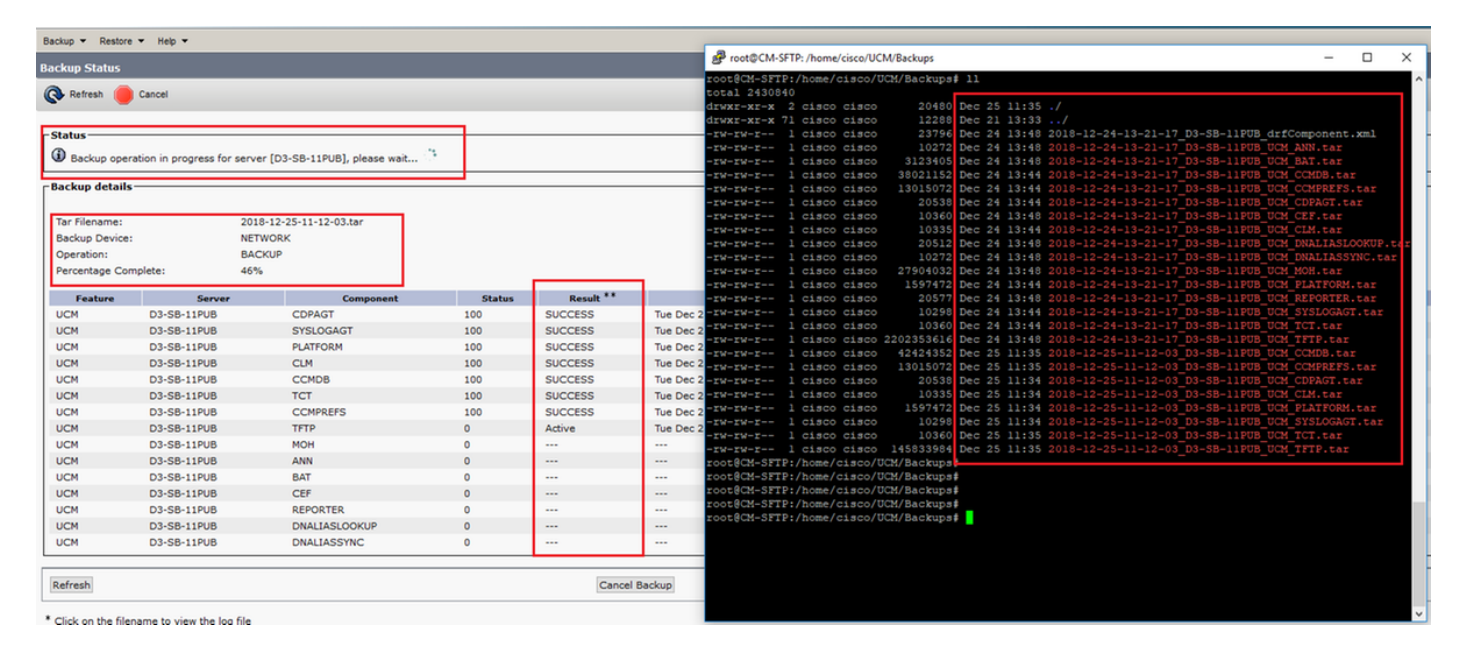

Nadat de back-up is voltooid, verwijdert DRS de oude back-up om te voldoen aan het aantal backups die in Network Directory moeten worden opgeslagen (16 bestanden):

| Backup - Restore                                                                                                    | Help                 |                                                      |          |           |              | -                                                                                                    |                                                                                                    |                                                                                                    |                                                                                                    |                                                                                                    |                                                                                                    |                                                                                                    |                                                                                                    |                                                                                                    |                                                                                                    |                                                                                                    |                                                                                                    |                                             |          |
|----------------------------------------------------------------------------------------------------|----------------------|------------------------------------------------------|----------|-----------|--------------|----------------------------------------------------------------------------------------------------|----------------------------------------------------------------------------------------------------|----------------------------------------------------------------------------------------------------|----------------------------------------------------------------------------------------------------|----------------------------------------------------------------------------------------------------|----------------------------------------------------------------------------------------------------|----------------------------------------------------------------------------------------------------|----------------------------------------------------------------------------------------------------|----------------------------------------------------------------------------------------------------|----------------------------------------------------------------------------------------------------|----------------------------------------------------------------------------------------------------|----------------------------------------------------------------------------------------------------|---------------------------------------------|----------|
| Backup Status                                                                                                    |                      |                                                      |          |           |              | 🧬 root@CM-                                                                                                    | -SFTP: /ho                                                                                                    | me/cisco/U                                                                                                    | CM/Backups                                                                                                    |                                                                                                    |                                                                                                    |                                                                                                    |                                                                                                    |                                                                                                    |                                                                                                    |                                                                                                    | -                                                                                                    |                                             | ×        |
| Refresh     Status     Status     Status     Success: B     Backup details     Tar Filename:     Backup Device:     Operation:     Percentage Con | Cancel               | 2018-12-25-11-12-03.tar<br>NETWORK<br>BACKUP<br>100% |          |           | _            | rot@CM-SFT<br>total 22365<br>diwxr-xr-x<br>ciwxr-xr-x<br>-rw-rw-r<br>-rw-rw-r<br>-rw-rw-r<br>-rw-rw-r<br>-rw-rw-r<br>-rw-rw-r<br>-rw-rw-r<br>-rw-rw-r | IP:/hom<br>956<br>2 cis<br>71 cis<br>1 cis<br>1 cis<br>1 cis<br>1 cis<br>1 cis<br>1 cis<br>1 cis<br>1 cis<br>1 cis<br>1 cis<br>1 cis | e/cisco/<br>co cisco<br>co cisco<br>co cisco<br>co cisco<br>co cisco<br>co cisco<br>co cisco<br>co cisco<br>co cisco<br>co cisco<br>co cisco<br>co cisco<br>co cisco<br>co cisco<br>co cisco | UCH/Backups<br>20480<br>12288<br>23791<br>10272<br>3123405<br>42424552<br>20538<br>10360<br>10355<br>20512<br>20512<br>20542 | # 11<br>Dec 25<br>Dec 25<br>Dec 25<br>Dec 25<br>Dec 25<br>Dec 25<br>Dec 25<br>Dec 25<br>Dec 25<br>Dec 25<br>Dec 25<br>Dec 25<br>Dec 25<br>Dec 25<br>Dec 25 | 11:39<br>13:33<br>11:39<br>11:39<br>11:35<br>11:35<br>11:35<br>11:34<br>11:39<br>11:34<br>11:39<br>11:39<br>11:39 | ./<br>2018-12<br>2018-12<br>2018-12<br>2018-12<br>2018-12<br>2018-12<br>2018-12<br>2018-12<br>2018-12<br>2018-12<br>2018-12 | -25-11-1<br>-25-11-1<br>-25-11-1<br>-25-11-1<br>-25-11-1<br>-25-11-1<br>-25-11-1<br>-25-11-1<br>-25-11-1<br>-25-11-1 | 2-03_03<br>2-03_03<br>2-03_03<br>2-03_03<br>2-03_03<br>2-03_03<br>2-03_03<br>2-03_03<br>2-03_03<br>2-03_03<br>2-03_03<br>2-03_03 | -SB-11PC<br>-SB-11PC<br>-SB-11PC<br>-SB-11PC<br>-SB-11PC<br>-SB-11PC<br>-SB-11PC<br>-SB-11PC<br>-SB-11PC<br>-SB-11PC<br>-SB-11PC | JB_drfCoo<br>JB_UCM_AL<br>JB_UCM_C<br>UB_UCM_C<br>UB_UCM_C<br>UB_UCM_C<br>UB_UCM_C<br>UB_UCM_C<br>UB_UCM_C<br>UB_UCM_AL<br>UB_UCM_AL | mponent<br>NN.tar<br>AT.tar<br>CMDB.ta<br>CMPREFS<br>DPAGT.t<br>EF.tar<br>IM.tar<br>NALIASL<br>NALIASS<br>OH.tar | .xml<br>r<br>.tar<br>ar<br>OOKUP.<br>YNC.ta | naz<br>D |
| Fasters                                                                                                    | 6                    | Comment                                              | Chalters | Decels 33 | _            | -rw-rw-r                                                                                                    | l cis                                                                                                    | co cisco                                                                                                    | 1597472                                                                                                    | Dec 25                                                                                                    | 11:34                                                                                                    | 2018-12                                                                                                    | -25-11-1                                                                                                    | 2-03 D3                                                                                                    | -SB-11PT                                                                                                    | JB_UCM_P                                                                                                    | LATFORM                                                                                                    | tar                                         |          |
| HCM                                                                                                    | D3-SB-11PUB          | COPAGE                                               | 100      | SUCCESS   | Tue Dec 25.1 | -rw-rw-r                                                                                                    | l cis                                                                                                    | co cisco                                                                                                    | 10298                                                                                                    | Dec 25<br>Dec 25                                                                                                    | 11:39                                                                                                    | 2018-12                                                                                                    | -25-11-1                                                                                                    | 2-03_D3<br>2-03_D3                                                                                                    | -SB-11P0                                                                                                    | UB UCM S                                                                                                    | YSLOGAG                                                                                                    | T.tar                                       |          |
| UCM                                                                                                    | D3-SB-11PUB          | SYSLOGAGT                                            | 100      | SUCCESS   | Tue Dec 25 1 | -rw-rw-r                                                                                                    | 1 cis                                                                                                    | co cisco                                                                                                    | 10360                                                                                                    | Dec 25                                                                                                    |                                                                                                    |                                                                                                    |                                                                                                    | 2-03_D3                                                                                                    |                                                                                                    | JB_UCM_T                                                                                                    |                                                                                                    |                                             |          |
| UCM                                                                                                    | D3-SB-11PUB          | PLATFORM                                             | 100      | SUCCESS   | Tue Dec 25 1 | -rw-rw-r                                                                                                    | 1 cis                                                                                                    | co cisco                                                                                                    | 2202353616                                                                                                    | Dec 25                                                                                                    | 11:39                                                                                                    | 2018-12                                                                                                    | -25-11-1                                                                                                    | 2-03 D3                                                                                                    | -SB-11P                                                                                                    | JB UCM T                                                                                                    | FTP.tar                                                                                                    |                                             |          |
| UCM                                                                                                    | D3-SB-11PUB          | CIM                                                  | 100      | SUCCESS   | Tue Dec 25 1 | root@CM-SF1                                                                                                    | TP:/hom                                                                                                    | e/cisco/                                                                                                    | UCM/Backups                                                                                                    |                                                                                                    |                                                                                                    |                                                                                                    |                                                                                                    |                                                                                                    |                                                                                                    |                                                                                                    |                                                                                                    |                                             |          |
| UCM                                                                                                    | D3-SB-11PUB          | CCMDB                                                | 100      | SUCCESS   | Tue Dec 25 1 | 1                                                                                                    |                                                                                                    |                                                                                                    |                                                                                                    |                                                                                                    |                                                                                                    |                                                                                                    |                                                                                                    |                                                                                                    |                                                                                                    |                                                                                                    |                                                                                                    |                                             |          |
| UCM                                                                                                    | D3-SB-11PUB          | TCT                                                  | 100      | SUCCESS   | Tue Dec 25 1 | 1                                                                                                    |                                                                                                    |                                                                                                    |                                                                                                    |                                                                                                    |                                                                                                    |                                                                                                    |                                                                                                    |                                                                                                    |                                                                                                    |                                                                                                    |                                                                                                    |                                             |          |
| UCM                                                                                                    | D3-SB-11PUB          | COMPRES                                              | 100      | SUCCESS   | Tue Dec 25 1 | 1                                                                                                    |                                                                                                    |                                                                                                    |                                                                                                    |                                                                                                    |                                                                                                    |                                                                                                    |                                                                                                    |                                                                                                    |                                                                                                    |                                                                                                    |                                                                                                    |                                             |          |
| UCM                                                                                                    | D2-58-110UB          | TETD                                                 | 100      | SUCCESS   | Tue Dec 25 1 | 1                                                                                                    |                                                                                                    |                                                                                                    |                                                                                                    |                                                                                                    |                                                                                                    |                                                                                                    |                                                                                                    |                                                                                                    |                                                                                                    |                                                                                                    |                                                                                                    |                                             |          |
| UCM                                                                                                    | D3-58-11P08          | IFIP                                                 | 100      | SUCCESS   | Tue Dec 25 1 |                                                                                                    |                                                                                                    |                                                                                                    |                                                                                                    |                                                                                                    |                                                                                                    |                                                                                                    |                                                                                                    |                                                                                                    |                                                                                                    |                                                                                                    |                                                                                                    |                                             |          |
| UCM                                                                                                    | D3-58-11PUB          | NUN                                                  | 100      | SUCCESS   | Tue Dec 25 1 |                                                                                                    |                                                                                                    |                                                                                                    |                                                                                                    |                                                                                                    |                                                                                                    |                                                                                                    |                                                                                                    |                                                                                                    |                                                                                                    |                                                                                                    |                                                                                                    |                                             |          |
| UCM                                                                                                    | D3-58-11PUB          | ANN                                                  | 100      | SUCCESS   | Tue Dec 25 1 | 1                                                                                                    |                                                                                                    |                                                                                                    |                                                                                                    |                                                                                                    |                                                                                                    |                                                                                                    |                                                                                                    |                                                                                                    |                                                                                                    |                                                                                                    |                                                                                                    |                                             |          |
| UCM                                                                                                    | D3-58-11PUB          | BAI                                                  | 100      | SUCCESS   | Tue Dec 25 1 | 1                                                                                                    |                                                                                                    |                                                                                                    |                                                                                                    |                                                                                                    |                                                                                                    |                                                                                                    |                                                                                                    |                                                                                                    |                                                                                                    |                                                                                                    |                                                                                                    |                                             |          |
| UCM                                                                                                    | D3-58-11PUB          | CEF                                                  | 100      | SUCCESS   | Tue Dec 25 1 | 1                                                                                                    |                                                                                                    |                                                                                                    |                                                                                                    |                                                                                                    |                                                                                                    |                                                                                                    |                                                                                                    |                                                                                                    |                                                                                                    |                                                                                                    |                                                                                                    |                                             |          |
| UCM                                                                                                    | D3-SB-11PUB          | REPORTER                                             | 100      | SUCCESS   | Tue Dec 25 1 | 1                                                                                                    |                                                                                                    |                                                                                                    |                                                                                                    |                                                                                                    |                                                                                                    |                                                                                                    |                                                                                                    |                                                                                                    |                                                                                                    |                                                                                                    |                                                                                                    |                                             |          |
| UCM                                                                                                    | D3-SB-11PUB          | DNALIASLOOKUP                                        | 100      | SUCCESS   | Tue Dec 25 1 | 1                                                                                                    |                                                                                                    |                                                                                                    |                                                                                                    |                                                                                                    |                                                                                                    |                                                                                                    |                                                                                                    |                                                                                                    |                                                                                                    |                                                                                                    |                                                                                                    |                                             |          |
| UCM                                                                                                    | D3-SB-11PUB          | DNALIASSYNC                                          | 100      | SUCCESS   | Tue Dec 25 1 | 1                                                                                                    |                                                                                                    |                                                                                                    |                                                                                                    |                                                                                                    |                                                                                                    |                                                                                                    |                                                                                                    |                                                                                                    |                                                                                                    |                                                                                                    |                                                                                                    |                                             |          |
| Refresh                                                                                                    | name to view the los | 5 file                                               |          | c         | ancel Backup |                                                                                                    |                                                                                                    |                                                                                                    |                                                                                                    |                                                                                                    |                                                                                                    |                                                                                                    |                                                                                                    |                                                                                                    |                                                                                                    |                                                                                                    |                                                                                                    |                                             | ~        |

#### Log analyse van succesvolle nieuwe back-up gemaakt en oude back-up verwijderd

#### +++++

Het bericht dat u ziet wanneer er een handmatige back-up wordt gestart: BEGIN HANDLEIDING ++++++

```
2018-12-25 11:11:59,486 DEBUG [NetMessageDispatch] - drfMessageValidator.validateMessage():
Starting introspection for Message ID = 1700 Message Body =
    ======== BEGIN msgSubBackup_REQ ========
    m_bLeaveTempBackupDirectoryInPlace : false
    destinationId : TAC-Backup
    backupType : MANUAL
    featuresTobeBackedup : [UCM]
    ======== END msgSubBackup_REQ =========
```

#### ++++++++

Dit is het apparaat dat als back-upapparaat werd toegevoegd: TAC-back-up

2018-12-25 11:11:59,486 DEBUG [NetMessageDispatch] - drfMessageHandler:HandleBackup: The backup is being processed for the device: TAC-Backup

#### 

2018-12-25 11:11:59,487 DEBUG [NetMessageDispatch] - drfMessageHandler:HandleBackup: Executing sftpLsFiles to make sure SFTP is accessible. 2018-12-25 11:11:59,487 INFO [NetMessageDispatch] - drfUtils:sftpLsFiles-: Executing JSCH SFTP ls command for: User: ciscoHostName: 192.X.X.250 from source :/UCM/Backups/ with pattern -1 2018-12-25 11:11:59,487 DEBUG [NetMessageDispatch] - drfUtils:establishSftpConnection: Trying to connect to the SFTP server.

#### 

2018-12-25 11:11:59,617 DEBUG [NetMessageDispatch] - drfUtils:establishSftpConnection: Authentication Completed Successfully, connected to remote server. Now opening a SFTP channel.

### 

2018-12-25 11:11:59,834 DEBUG [NetMessageDispatch] - drfMessageHandler:setComponentBackupType: Found 1 features selected for Restore 2018-12-25 11:11:59,834 DEBUG [NetMessageDispatch] - drfMessageHandler:setComponentBackupType: Feature Name: UCM. Server Name: D3-SB-11PUB. Component Name: CDPAGTDirectBackup set to : yes 2018-12-25 11:11:59,834 DEBUG [NetMessageDispatch] - drfMessageHandler:setComponentBackupType: Feature Name: UCM. Server Name: D3-SB-11PUB. Component Name: SYSLOGAGTDirectBackup set to : yes 2018-12-25 11:11:59,834 DEBUG [NetMessageDispatch] - drfMessageHandler:setComponentBackupType: Feature Name: UCM. Server Name: D3-SB-11PUB. Component Name: PLATFORMDirectBackup set to : yes 2018-12-25 11:11:59,834 DEBUG [NetMessageDispatch] - drfMessageHandler:setComponentBackupType: Feature Name: UCM. Server Name: D3-SB-11PUB. Component Name: PLATFORMDirectBackup set to : yes 2018-12-25 11:11:59,834 DEBUG [NetMessageDispatch] - drfMessageHandler:setComponentBackupType: Feature Name: UCM. Server Name: D3-SB-11PUB. Component Name: CLMDirectBackup set to : yes 2018-12-25 11:11:59,834 DEBUG [NetMessageDispatch] - drfMessageHandler:setComponentBackupType: Feature Name: UCM. Server Name: D3-SB-11PUB. Component Name: CLMDirectBackup set to : yes 2018-12-25 11:11:59,834 DEBUG [NetMessageDispatch] - drfMessageHandler:setComponentBackupType: Feature Name: UCM. Server Name: D3-SB-11PUB. Component Name: CLMDirectBackup set to : yes 2018-12-25 11:11:59,834 DEBUG [NetMessageDispatch] - drfMessageHandler:setComponentBackupType: Feature Name: UCM. Server Name: D3-SB-11PUB. Component Name: TCTDirectBackup set to : yes 2018-12-25 11:11:59,835 DEBUG [NetMessageDispatch] - drfMessageHandler:setComponentBackupType: Feature Name: UCM. Server Name: D3-SB-11PUB. Component Name: CCMPREFSDirectBackup set to : yes 2018-12-25 11:11:59,835 DEBUG [NetMessageDispatch] - drfMessageHandler:setComponentBackupType: Feature Name: UCM. Server Name: D3-SB-11PUB. Component Name: TFTPDirectBackup set to : yes 2018-12-25 11:11:59,835 DEBUG [NetMessageDispatch] - drfMessageHandler:setComponentBackupType: Feature Name: UCM. Server Name: D3-SB-11PUB. Component Name: MOHDirectBackup set to : yes 2018-12-25 11:11:59,835 DEBUG [NetMessageDispatch] - drfMessageHandler:setComponentBackupType: Feature Name: UCM. Server Name: D3-SB-11PUB. Component Name: ANNDirectBackup set to : yes 2018-12-25 11:11:59,835 DEBUG [NetMessageDispatch] - drfMessageHandler:setComponentBackupType: Feature Name: UCM. Server Name: D3-SB-11PUB. Component Name: BATDirectBackup set to : yes 2018-12-25 11:11:59,835 DEBUG [NetMessageDispatch] - drfMessageHandler:setComponentBackupType: Feature Name: UCM. Server Name: D3-SB-11PUB. Component Name: CEFDirectBackup set to : yes 2018-12-25 11:11:59,835 DEBUG [NetMessageDispatch] - drfMessageHandler:setComponentBackupType: Feature Name: UCM. Server Name: D3-SB-11PUB. Component Name: REPORTERDirectBackup set to : yes 2018-12-25 11:11:59,835 DEBUG [NetMessageDispatch] - drfMessageHandler:setComponentBackupType: Feature Name: UCM. Server Name: D3-SB-11PUB. Component Name: DNALIASLOOKUPDirectBackup set to : ves

2018-12-25 11:11:59,835 DEBUG [NetMessageDispatch] - drfMessageHandler:setComponentBackupType: Feature Name: UCM. Server Name: D3-SB-11PUB. Component Name: DNALIASSYNCDirectBackup set to : yes

#### 

#### 

2018-12-25 11:16:23,886 DEBUG [TarWorkerThread] - drfutils.sftpLsFiles-: 33 files found at the given path 2018-12-25 11:16:23,886 DEBUG [TarWorkerThread] - drfutils.sftpLsFiles-: 2018-12-24-13-21-17\_D3-SB-11PUB\_UCM\_PLATFORM.tar 2018-12-25 11:16:23,886 DEBUG [TarWorkerThread] - drfutils.sftpLsFiles-: 2018-12-24-13-21-17\_D3-SB-11PUB drfComponent.xml 2018-12-25 11:16:23,886 DEBUG [TarWorkerThread] - drfutils.sftpLsFiles-: 2018-12-25-11-12-03\_D3-SB-11PUB\_UCM\_REPORTER.tar 2018-12-25 11:16:23,886 DEBUG [TarWorkerThread] - drfutils.sftpLsFiles-: 2018-12-25-11-12-03\_D3-SB-11PUB UCM CLM.tar 2018-12-25 11:16:23,886 DEBUG [TarWorkerThread] - drfutils.sftpLsFiles-: 2018-12-24-13-21-17\_D3-SB-11PUB\_UCM\_DNALIASSYNC.tar 2018-12-25 11:16:23,886 DEBUG [TarWorkerThread] - drfutils.sftpLsFiles-: 2018-12-24-13-21-17\_D3-SB-11PUB\_UCM\_REPORTER.tar 2018-12-25 11:16:23,886 DEBUG [TarWorkerThread] - drfutils.sftpLsFiles-: 2018-12-25-11-12-03\_D3-SB-11PUB\_UCM\_MOH.tar 2018-12-25 11:16:23,886 DEBUG [TarWorkerThread] - drfutils.sftpLsFiles-: 2018-12-25-11-12-03\_D3-SB-11PUB\_UCM\_BAT.tar 2018-12-25 11:16:23,886 DEBUG [TarWorkerThread] - drfutils.sftpLsFiles-: 2018-12-24-13-21-17\_D3-SB-11PUB\_UCM\_CCMDB.tar 2018-12-25 11:16:23,886 DEBUG [TarWorkerThread] - drfutils.sftpLsFiles-: 2018-12-24-13-21-17\_D3-SB-11PUB\_UCM\_SYSLOGAGT.tar 2018-12-25 11:16:23,886 DEBUG [TarWorkerThread] - drfutils.sftpLsFiles-: 2018-12-25-11-12-03\_D3-SB-11PUB\_UCM\_CEF.tar 2018-12-25 11:16:23,886 DEBUG [TarWorkerThread] - drfutils.sftpLsFiles-: 2018-12-25-11-12-03\_D3-SB-11PUB\_UCM\_CCMPREFS.tar 2018-12-25 11:16:23,886 DEBUG [TarWorkerThread] - drfutils.sftpLsFiles-: 2018-12-24-13-21-17\_D3-SB-11PUB UCM CCMPREFS.tar 2018-12-25 11:16:23,886 DEBUG [TarWorkerThread] - drfutils.sftpLsFiles-: 2018-12-25-11-12-03\_D3-SB-11PUB\_UCM\_TCT.tar 2018-12-25 11:16:23,886 DEBUG [TarWorkerThread] - drfutils.sftpLsFiles-: 2018-12-24-13-21-17\_D3-SB-11PUB UCM CEF.tar 2018-12-25 11:16:23,886 DEBUG [TarWorkerThread] - drfutils.sftpLsFiles-: 2018-12-25-11-12-03\_D3-SB-11PUB UCM PLATFORM.tar 2018-12-25 11:16:23,886 DEBUG [TarWorkerThread] - drfutils.sftpLsFiles-: 2018-12-25-11-12-03\_D3SB-11PUB\_UCM\_CDPAGT.tar 2018-12-25 11:16:23,886 DEBUG [TarWorkerThread] - drfutils.sftpLsFiles-: 2018-12-25-11-12-03\_D3-SB-11PUB\_UCM\_ANN.tar 2018-12-25 11:16:23,886 DEBUG [TarWorkerThread] - drfutils.sftpLsFiles-: 2018-12-25-11-12-03\_D3-SB-11PUB UCM SYSLOGAGT.tar 2018-12-25 11:16:23,886 DEBUG [TarWorkerThread] - drfutils.sftpLsFiles-: 2018-12-24-13-21-17\_D3-SB-11PUB\_UCM\_TFTP.tar 2018-12-25 11:16:23,886 DEBUG [TarWorkerThread] - drfutils.sftpLsFiles-: 2018-12-25-11-12-03\_D3-SB-11PUB\_UCM\_TFTP.tar 2018-12-25 11:16:23,886 DEBUG [TarWorkerThread] - drfutils.sftpLsFiles-: 2018-12-25-11-12-03\_D3-SB-11PUB UCM CCMDB.tar 2018-12-25 11:16:23,886 DEBUG [TarWorkerThread] - drfutils.sftpLsFiles-: 2018-12-24-13-21-17\_D3-SB-11PUB\_UCM\_ANN.tar 2018-12-25 11:16:23,886 DEBUG [TarWorkerThread] - drfutils.sftpLsFiles-: 2018-12-25-11-12-03\_D3-SB-11PUB\_UCM\_DNALIASSYNC.tar 2018-12-25 11:16:23,886 DEBUG [TarWorkerThread] - drfutils.sftpLsFiles-: 2018-12-25-11-12-03\_D3-SB-11PUB\_UCM\_DNALIASLOOKUP.tar 2018-12-25 11:16:23,886 DEBUG [TarWorkerThread] - drfutils.sftpLsFiles-: 2018-12-24-13-21-17\_D3-SB-11PUB\_UCM\_CDPAGT.tar 2018-12-25 11:16:23,886 DEBUG [TarWorkerThread] - drfutils.sftpLsFiles-: 2018-12-24-13-21-17\_D3-SB-11PUB\_UCM\_MOH.tar 2018-12-25 11:16:23,886 DEBUG [TarWorkerThread] - drfutils.sftpLsFiles-: 2018-12-24-13-21-17\_D3-SB-11PUB UCM CLM.tar 2018-12-25 11:16:23,886 DEBUG [TarWorkerThread] - drfutils.sftpLsFiles-: 2018-12-24-13-21-17\_D3-SB-11PUB\_UCM\_DNALIASLOOKUP.tar 2018-12-25 11:16:23,886 DEBUG [TarWorkerThread] - drfutils.sftpLsFiles-: 2018-12-24-13-21-17\_D3-SB-11PUB\_UCM\_BAT.tar 2018-12-25 11:16:23,886 DEBUG [TarWorkerThread] - drfutils.sftpLsFiles-: 2018-12-24-13-21-17\_D3-SB-11PUB\_UCM\_TCT.tar

#### 

2018-12-25 11:16:23,887 INFO [TarWorkerThread] - drfSftpManager:drfGetListOfBackups: Adding the backup id after the \_pubhostname filtering:2018-12-24-13-21-17 2018-12-25 11:16:23,887 INFO [TarWorkerThread] - drfSftpManager:drfGetListOfBackups: Adding the backup id after the \_pubhostname filtering:2018-12-25-11-12-03

#### ++++++

grootte van de lijst : 1 ++++++

2018-12-25 11:16:24,852 INFO [TarWorkerThread] - drfSftpManager.RemoveOldBackupSet: list size : 1

### 

2018-12-25 11:16:24,852 INFO [TarWorkerThread] - drfSftpManager.RemoveOldBackupSet: Removing: /UCM/Backups/2018-12-24-13-21-17\_D3-SB-11PUB\*

2018-12-25 11:16:26,405 DEBUG [TarWorkerThread] - drfutils.sftpLsFiles-: 18 files found at the given path 2018-12-25 11:16:26,405 DEBUG [TarWorkerThread] - drfutils.sftpLsFiles-: 2018-12-25-11-12-03\_D3-SB-11PUB UCM REPORTER.tar 2018-12-25 11:16:26,405 DEBUG [TarWorkerThread] - drfutils.sftpLsFiles-: 2018-12-25-11-12-03\_D3-SB-11PUB\_UCM\_CLM.tar 2018-12-25 11:16:26,405 DEBUG [TarWorkerThread] - drfutils.sftpLsFiles-: 2018-12-25-11-12-03\_D3-SB-11PUB\_UCM\_MOH.tar 2018-12-25 11:16:26,405 DEBUG [TarWorkerThread] - drfutils.sftpLsFiles-: 2018-12-25-11-12-03\_D3-SB-11PUB\_UCM\_BAT.tar 2018-12-25 11:16:26,405 DEBUG [TarWorkerThread] - drfutils.sftpLsFiles-: 2018-12-25-11-12-03\_D3-SB-11PUB UCM CEF.tar 2018-12-25 11:16:26,405 DEBUG [TarWorkerThread] - drfutils.sftpLsFiles-: 2018-12-25-11-12-03\_D3-SB-11PUB\_UCM\_CCMPREFS.tar 2018-12-25 11:16:26,405 DEBUG [TarWorkerThread] - drfutils.sftpLsFiles-: 2018-12-25-11-12-03\_D3-SB-11PUB UCM TCT.tar 2018-12-25 11:16:26,405 DEBUG [TarWorkerThread] - drfutils.sftpLsFiles-: 2018-12-25-11-12-03\_D3-SB-11PUB\_UCM\_PLATFORM.tar 2018-12-25 11:16:26,405 DEBUG [TarWorkerThread] - drfutils.sftpLsFiles-: 2018-12-25-11-12-03\_D3-SB-11PUB UCM CDPAGT.tar 2018-12-25 11:16:26,405 DEBUG [TarWorkerThread] - drfutils.sftpLsFiles-: 2018-12-25-11-12-03\_D3-SB-11PUB\_UCM\_ANN.tar 2018-12-25 11:16:26,405 DEBUG [TarWorkerThread] - drfutils.sftpLsFiles-: 2018-12-25-11-12-03\_D3-SB-11PUB\_UCM\_SYSLOGAGT.tar 2018-12-25 11:16:26,405 DEBUG [TarWorkerThread] - drfutils.sftpLsFiles-: 2018-12-25-11-12-03\_D3-SB-11PUB\_UCM\_TFTP.tar 2018-12-25 11:16:26,405 DEBUG [TarWorkerThread] - drfutils.sftpLsFiles-: 2018-12-25-11-12-03\_D3-SB-11PUB\_UCM\_CCMDB.tar 2018-12-25 11:16:26,405 DEBUG [TarWorkerThread] - drfutils.sftpLsFiles-: 2018-12-25-11-12-03\_D3-SB-11PUB\_UCM\_DNALIASSYNC.tar 2018-12-25 11:16:26,405 DEBUG [TarWorkerThread] - drfutils.sftpLsFiles-: 2018-12-25-11-12-03\_D3-SB-11PUB\_UCM\_DNALIASLOOKUP.tar 2018-12-25 11:16:26,405 DEBUG [TarWorkerThread] - drfutils.sftpLsFiles-: 2018-12-25-11-12-03\_D3-SB-11PUB drfComponent.xml 2018-12-25 11:16:26,405 DEBUG [TarWorkerThread] - drfutils.sftpLsFiles-: Found 16 matching the search criteria.

### 

2018-12-25 11:16:26,405 DEBUG [TarWorkerThread] - drfUtils:closeSFTPConnections: Closing ChannelSftp... 2018-12-25 11:16:26,405 DEBUG [TarWorkerThread] - drfUtils:closeSFTPConnections: Disconnecting Channel... 2018-12-25 11:16:26,405 DEBUG [TarWorkerThread] - drfUtils:closeSFTPConnections: Closing Session...

2018-12-25 11:16:26,572 INFO [TarWorkerThread] - {STATE\_IDLE} drfBackup:CompleteBackup(Device=-): === BACKUP operation COMPLETED ===

## Verifiëren

Om te controleren of de back-up geslaagd is, moet u het statusbericht **SUCCESS** zien: **Back-up voltooid** zoals in de afbeelding weergegeven:

| Backup - Restore                                                                                                    | e ▼ Help ▼  |                                                      |         |           |              |                                                                                                    |                                                                                                    |                                                                                                    |                                                                                                    |                                                                                                    |                                                                                                    |                                                                                                    |                                                                                                    | _                 | _                                                                                                    | _                                                                                                    | _                                                |            |
|----------------------------------------------------------------------------------------------------|-------------|------------------------------------------------------|---------|-----------|--------------|----------------------------------------------------------------------------------------------------|----------------------------------------------------------------------------------------------------|----------------------------------------------------------------------------------------------------|----------------------------------------------------------------------------------------------------|----------------------------------------------------------------------------------------------------|----------------------------------------------------------------------------------------------------|----------------------------------------------------------------------------------------------------|----------------------------------------------------------------------------------------------------|-------------------|----------------------------------------------------------------------------------------------------|----------------------------------------------------------------------------------------------------|--------------------------------------------------|------------|
| Backun Status                                                                                                    |             |                                                      |         |           |              | 🧬 root@CM-SF                                                                                                    | TP: /home/cisco/UC                                                                                                    | M/Backups                                                                                                    |                                                                                                    |                                                                                                    |                                                                                                    |                                                                                                    |                                                                                                    |                   |                                                                                                    | -                                                                                                    |                                                  | ×          |
| Refresh<br>Status<br>Success: E<br>Backup details<br>Tar Filename:<br>Backup Device:<br>Operation:<br>Percentage Cor | Cancel      | 2018-12-25-11-12-03.tar<br>NETWORK<br>BACKUP<br>100% |         |           | _            | root@CM-SFTP<br>total 223695<br>drwr-wr-w<br>drwr-wr-w<br>-rw-rw-r<br>-rw-rw-r<br>-rw-rw-r<br>-rw-rw-r<br>-rw-rw-r<br>-rw-rw-r<br>-rw-rw-r<br>-rw-rw-r<br>-rw-rw-r<br>-rw-rw-r<br>-rw-rw-r | :/home/cisco/U<br>6<br>2 cisco cisco<br>1 cisco cisco<br>1 cisco cisco<br>1 cisco cisco<br>1 cisco cisco<br>1 cisco cisco<br>1 cisco cisco<br>1 cisco cisco<br>1 cisco cisco<br>1 cisco cisco<br>1 cisco cisco<br>1 cisco cisco<br>1 cisco cisco<br>1 cisco cisco | JCM/Backups#<br>20480<br>12288<br>23791<br>10272<br>3123405<br>42424352<br>13015072<br>20538<br>10360<br>10335<br>20512<br>10272<br>27904032 | 11<br>Dec 25 1:<br>Dec 25 1:<br>Dec 25 1:<br>Dec 25 1:<br>Dec 25 1:<br>Dec 25 1:<br>Dec 25 1:<br>Dec 25 1:<br>Dec 25 1:<br>Dec 25 1:<br>Dec 25 1:<br>Dec 25 1:<br>Dec 25 1:<br>Dec 25 1: | L:39 ./<br>3:33<br>L:39 20<br>L:39 20<br>L:35 20<br>L:35 20<br>L:35 20<br>L:34 20<br>L:34 20<br>L:34 20<br>L:34 20<br>L:39 20<br>L:39 20 | /<br>18-12-<br>18-12-<br>18-12-<br>18-12-<br>18-12-<br>18-12-<br>18-12-<br>18-12-<br>18-12-<br>18-12-<br>18-12- | 25-11-12<br>25-11-12<br>25-11-12<br>25-11-12<br>25-11-12<br>25-11-12<br>25-11-12<br>25-11-12<br>25-11-12<br>25-11-12 | -03_D3<br>-03_D3<br>-03_D3<br>-03_D3<br>-03_D3<br>-03_D3<br>-03_D3<br>-03_D3<br>-03_D3<br>-03_D3<br>-03_D3<br>-03_D3 |                   | PUB_drf<br>PUB_UCM<br>PUB_UCM<br>PUB_UCM<br>PUB_UCM<br>PUB_UCM<br>PUB_UCM<br>PUB_UCM<br>PUB_UCM<br>PUB_UCM<br>PUB_UCM | Componen<br>ANN.tar<br>BAT.tar<br>CCMDB.t<br>CCMPREF<br>CCPAGT.<br>CCPF.tar<br>CDF.tar<br>CEF.tar<br>CDM.LIAS<br>DNALIAS<br>MOH.tar | t.xml<br>ar<br>S.tar<br>tar<br>LOOKUP<br>SSYNC.t | .tar<br>a: |
| Fasture                                                                                                    | Comme       | Comment                                              | Chabura | Deculs ** | _            | -rw-rw-r                                                                                                    | l cisco cisco                                                                                                    | 1597472                                                                                                    | Dec 25 1                                                                                                    | 1:34 20                                                                                                    | 18-12-                                                                                                    | 25-11-12                                                                                                    | -03 D3                                                                                                    | -SB-11            | PUB_UCM                                                                                                    | PLATFOR                                                                                                    | M.tar                                            |            |
| Heature                                                                                                    | D2-SR-11DUR | CDRAGT                                               | 100     | Result    | Tue Dec 25 1 | -rw-rw-r                                                                                                    | l cisco cisco                                                                                                    | 10298                                                                                                    | Dec 25 1                                                                                                    | L:39 20<br>L:34 20                                                                                                    | 18-12-                                                                                                    | 25-11-12                                                                                                    | 2-03_D3<br>2-03_D3                                                                                                   | -58-111<br>-58-11 | PUB_UCM                                                                                                    | SYSLOG                                                                                                    | GT.tar                                           |            |
| UCM                                                                                                    | D3-SB-110UB | SYSLOGAGT                                            | 100     | SUCCESS   | Tue Dec 25 1 | -rw-rw-r                                                                                                    | l cisco cisco                                                                                                    | 10360                                                                                                    | Dec 25 1                                                                                                    | L:35 20                                                                                                    |                                                                                                    |                                                                                                    | -03 D3                                                                                                    |                   | PUB UCM                                                                                                    | TCT.tar                                                                                                    |                                                  |            |
| UCM                                                                                                    | D3-58-110UB | DIATEODM                                             | 100     | SUCCESS   | Tue Dec 25 1 | -rw-rw-r                                                                                                    | l cisco cisco                                                                                                    | 2202353616                                                                                                    | Dec 25 1                                                                                                    | L:39 20                                                                                                    | 18-12-                                                                                                    | 25-11-12                                                                                                    | -03 D3                                                                                                    | -SB-11            | PUB UCM                                                                                                    | TFTP.ta                                                                                                    | τ                                                |            |
| UCM                                                                                                    | D3-SB-11PUB | CIM                                                  | 100     | SUCCESS   | Tue Dec 25 1 | root@CM-SFTP                                                                                                    | :/home/cisco/U                                                                                                    | JCM/Backups#                                                                                                    |                                                                                                    |                                                                                                    |                                                                                                    |                                                                                                    |                                                                                                    |                   |                                                                                                    |                                                                                                    |                                                  |            |
| UCM                                                                                                    | D3-SB-110UB | COMDR                                                | 100     | SUCCESS   | Tue Dec 25 1 | 1                                                                                                    |                                                                                                    |                                                                                                    |                                                                                                    |                                                                                                    |                                                                                                    |                                                                                                    |                                                                                                    |                   |                                                                                                    |                                                                                                    |                                                  |            |
| UCM                                                                                                    | D3-58-119UB | TCT                                                  | 100     | SUCCESS   | Tue Dec 25 1 | 1                                                                                                    |                                                                                                    |                                                                                                    |                                                                                                    |                                                                                                    |                                                                                                    |                                                                                                    |                                                                                                    |                   |                                                                                                    |                                                                                                    |                                                  |            |
| UCM                                                                                                    | D3-58-110UB | COMPRESS                                             | 100     | SUCCESS   | Tue Dec 25 1 |                                                                                                    |                                                                                                    |                                                                                                    |                                                                                                    |                                                                                                    |                                                                                                    |                                                                                                    |                                                                                                    |                   |                                                                                                    |                                                                                                    |                                                  |            |
| UCM                                                                                                    | D3-35-11PUB | TETR                                                 | 100     | SUCCESS   | Tue Dec 25 1 |                                                                                                    |                                                                                                    |                                                                                                    |                                                                                                    |                                                                                                    |                                                                                                    |                                                                                                    |                                                                                                    |                   |                                                                                                    |                                                                                                    |                                                  |            |
| UCM                                                                                                    | D3-38-11908 | IFIF<br>MOH                                          | 100     | SUCCESS   | Tue Dec 25 1 |                                                                                                    |                                                                                                    |                                                                                                    |                                                                                                    |                                                                                                    |                                                                                                    |                                                                                                    |                                                                                                    |                   |                                                                                                    |                                                                                                    |                                                  |            |
| UCM                                                                                                    | D2-58-110UB | ANN                                                  | 100     | SUCCESS   | Tue Dec 25 1 |                                                                                                    |                                                                                                    |                                                                                                    |                                                                                                    |                                                                                                    |                                                                                                    |                                                                                                    |                                                                                                    |                   |                                                                                                    |                                                                                                    |                                                  |            |
| UCM                                                                                                    | D2-58-110UB | PAT                                                  | 100     | SUCCESS   | Tue Dec 25 1 |                                                                                                    |                                                                                                    |                                                                                                    |                                                                                                    |                                                                                                    |                                                                                                    |                                                                                                    |                                                                                                    |                   |                                                                                                    |                                                                                                    |                                                  |            |
| UCM                                                                                                    | D2-58-119UB | CEE                                                  | 100     | SUCCESS   | Tue Dec 25 1 |                                                                                                    |                                                                                                    |                                                                                                    |                                                                                                    |                                                                                                    |                                                                                                    |                                                                                                    |                                                                                                    |                   |                                                                                                    |                                                                                                    |                                                  |            |
| UCM                                                                                                    | D3-56-11908 | REPORTER                                             | 100     | SUCCESS   | Tue Dec 25 1 | 1                                                                                                    |                                                                                                    |                                                                                                    |                                                                                                    |                                                                                                    |                                                                                                    |                                                                                                    |                                                                                                    |                   |                                                                                                    |                                                                                                    |                                                  |            |
| UCM                                                                                                    | 03-30-11PUB | REPORTER<br>DNALTACLOOKUD                            | 100     | SUCCESS   | Tue Dec 25 1 |                                                                                                    |                                                                                                    |                                                                                                    |                                                                                                    |                                                                                                    |                                                                                                    |                                                                                                    |                                                                                                    |                   |                                                                                                    |                                                                                                    |                                                  |            |
| UCM                                                                                                    | 03-56-11PUB | DNALIASLOOKUP                                        | 100     | SUCCESS   | Tue Dec 25 1 |                                                                                                    |                                                                                                    |                                                                                                    |                                                                                                    |                                                                                                    |                                                                                                    |                                                                                                    |                                                                                                    |                   |                                                                                                    |                                                                                                    |                                                  |            |
|                                                                                                    | 03-30-11FUD | UNALIASSING                                          | 100     | 5500255   | 100 000 25 1 | -                                                                                                    |                                                                                                    |                                                                                                    |                                                                                                    |                                                                                                    |                                                                                                    |                                                                                                    |                                                                                                    |                   |                                                                                                    |                                                                                                    |                                                  |            |
| Refresh                                                                                                    |             |                                                      |         | Can       | cel Backup   |                                                                                                    |                                                                                                    |                                                                                                    |                                                                                                    |                                                                                                    |                                                                                                    |                                                                                                    |                                                                                                    |                   |                                                                                                    |                                                                                                    |                                                  |            |

# Problemen oplossen

Om back-ups van problemen op CUCM te kunnen oplossen, hebt u het volgende nodig:

- DRF Lokale loggen
- DRF-Master logs

In RTMT, navigeer naar **Trace en Log Central > Verzamel bestanden > Cisco DRF Local en Cisco DRF Master** voor alle servers zoals in de afbeelding:

| stem Summary       Trace & Log Central       Collect Files in progress for node d3-sb-11pub         ever       CPU and Memory       Deckt Jake Collect Files         Process       Collect Tiles       Down         Schedule Collector       Schedule Collector         Collect Tiles       Down       Select all Services on all Servers         Collect Tiles       Down       Select all Services on all Servers         Collect Trins       Collect Trins       Down         Collect Trins       Collect Trins       Down         Collect Trins       Down       Select System Services/Applications         Down       Collect Crash Dum       Down       Collect Crash Dum         Collect Tinstall Logs       Down       Cisco CCMAdmin Web Service       Down         Performance       Collect Crash Dum       Down       Cisco CCMRealm Web Service       Down         Own       Cisco CCMRealm Web Service       Down       Cisco CCPR Agent       Down         Own       Cisco CCMRealm Veb Service       Down       Cisco CCPR Agent       Down         Own       Cisco CCP Agent       Down       Cisco CeP Agent       Down         Own       Cisco CeP Agent       Down       Cisco CeP F Local       Down         VLT       AuditL | Signation                                                                                                    |                                                                                                    |                                                |                                                                                  |                                  |
|----------------------------------------------------------------------------------------------------|----------------------------------------------------------------------------------------------------|----------------------------------------------------------------------------------------------------|------------------------------------------------|----------------------------------------------------------------------------------|----------------------------------|
| Cisco Database Library Trace                                                                                                    | stem Summary<br>System Summary<br>IVER<br>CPU and Memory<br>Process<br>Disk Usage<br>Critical Services<br>formance<br>Performance<br>Performance Log Viewer<br>OIS<br>Alert Central<br>Trace & Log Central<br>Job Status<br>SysLog Viewer<br>VLT<br>AuditLog Viewer | Trace & Log Central  Trace & Log Central  Remote Browse Collect Files Collect Files Collect Ollection Collect Crash Dum Collect Crash Dum Collect Install Logs Audit Logs | Collect Files in progress for node d3-sb-11pub | Ecouited Backt tolt occurites Tr<br>I Services on all Servers<br>All Servers<br> | bininal OLI CM Backune (2) Tease |

U kunt informatie vinden in <u>Hoe u Traces kunt verzamelen voor CUCM 9.x of later</u>

Toegang tot de externe SFTP wordt aanbevolen.